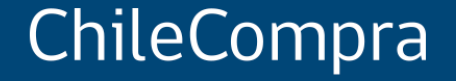

## Licitación Pública: ofertas competitivas en el Mercado Público

Unidad de Formación y Capacitación Usuaria

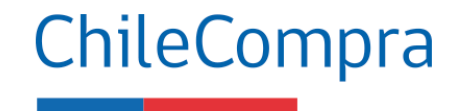

## Objetivo

Analizar los aspectos relevantes que el proveedor debe considerar al momento de revisar, preparar una oferta y ofertar en un proceso de licitación pública.

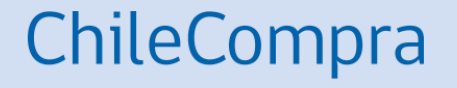

## ¿Qué es una Licitación Pública?

## ¿Qué es una Licitación Pública?

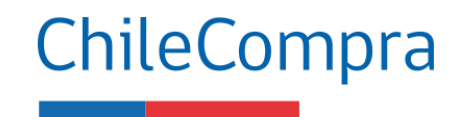

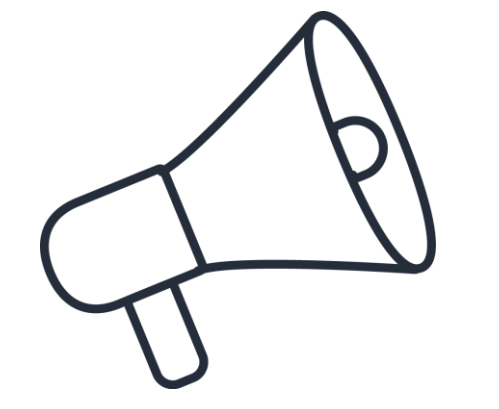

Se trata de un procedimiento administrativo de **carácter concursal** mediante el cual la Administración realiza un **llamado público**, convocando a los interesados para que, **sujetándose a las bases fijadas**, formulen propuestas, de entre las cuales se seleccionará y aceptará la más conveniente.

## ¿Qué son las bases de Licitación?

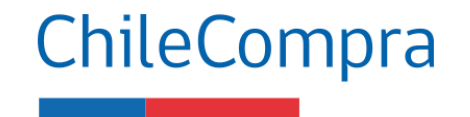

#### Definición

"Documentos aprobados por la autoridad competente que contienen el conjunto de requisitos, condiciones y especificaciones, establecidos por la Entidad Licitante, que describen los bienes y servicios a contratar y regulan el Proceso de Compras y el contrato definitivo. Incluyen las Bases Administrativas y Bases Técnicas".

#### Objetivo

"Deben establecer las condiciones que permitan alcanzar la combinación más ventajosa entre los beneficios del bien o servicio por adquirir y todos sus costos asociados, presentes o futuros. Estas condiciones no podrán establecer diferencias arbitrarias entre los proponentes, ni solo atender al precio de la oferta".

# ¿Qué es una Base Tipo de licitación?

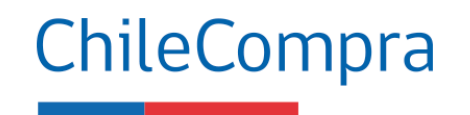

Las Bases Tipo es un procedimiento que busca, por una parte, apoyar la gestión de los organismos públicos en la elaboración de sus licitaciones desde las 100 UTM y, por otra parte, facilitar la participación de los proveedores del Estado en procesos de un mismo rubro a través de cláusulas administrativas estandarizadas tomadas de razón por la Contraloría General de la República (CGR).

De acuerdo al <u>Dictamen E370752</u> de la CGR, su uso es obligatorio desde el 20 de julio del año 2023 para todos aquellos rubros en que existan Bases Tipo disponibles.

#### **Beneficios para el proveedor**

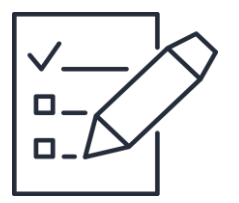

- Apertura del mercado y acceso abierto a oportunidades de negocio
- El proveedor puede **postular a cualquier proceso** estando inscrito en <u>www.mercadopublico.cl</u>
- Gran variedad de procesos y montos en licitación pueden adjudicarse
- En las Bases Tipo las cláusulas administrativas son estandarizadas y más accesibles

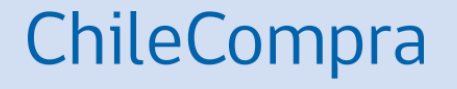

## Plazos y montos de una Licitación

## Etapas y plazos de la licitación

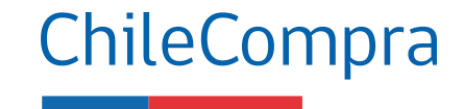

La recepción de ofertas NO podrá vencer en días hábiles o en un día siguiente a un día hábil, antes de las 15:00 hrs.

| Tipo Licitación<br>Pública | Rango          | Plazo<br>Publicación<br>(Días corridos) | Seriedad de la<br>Oferta | Fiel<br>Cumplimiento |
|----------------------------|----------------|-----------------------------------------|--------------------------|----------------------|
| L1                         | <100           | 5                                       | NO                       | NO                   |
| LE                         | >=100 Y <1000  | 10 (5)*                                 | NO                       | NO                   |
| LP                         | >=1000 Y <5000 | 20 (10)*                                | NO                       | SI                   |
| LR                         | >=5000         | 30                                      | SI                       | SI                   |

(\*) Algunos plazos pueden ser reducidos a la mitad, para la contratación de bienes o servicios de simple y objetiva especificación. (Artículo 46 del Reglamento)

Tipos de Licitaciones Públicas (Art. 36 D. 661/2024)

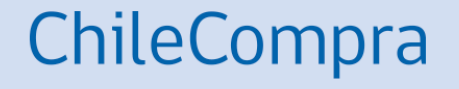

## Ficha de una Licitación

## ¿Qué es la ficha de una licitación?

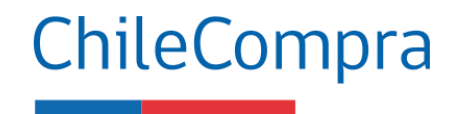

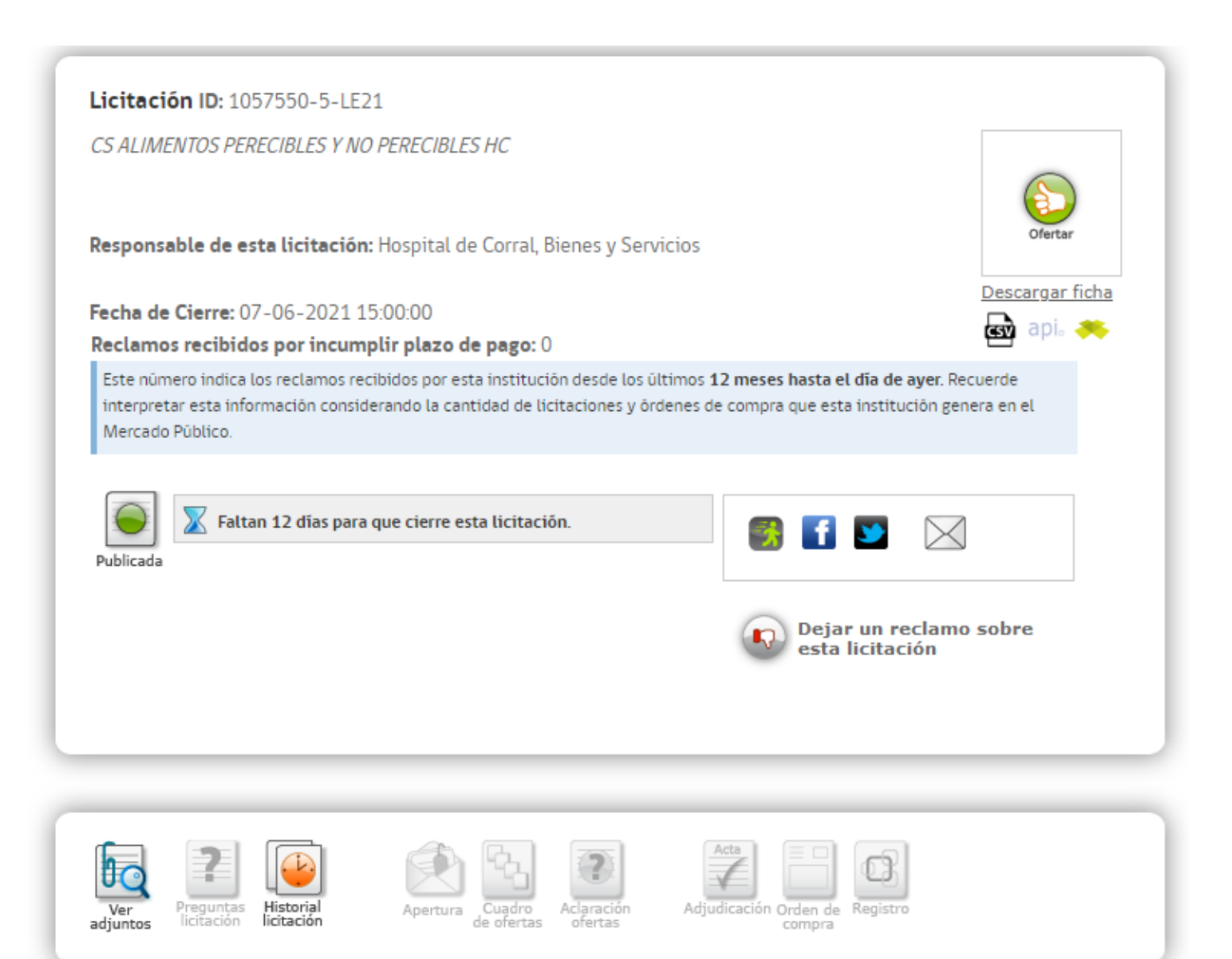

Es el documento que contiene la **descripción del proceso de compra** que una institución compradora sube en Mercado Público con el objetivo de contratar un **bien o servicio** a través de un proceso de Licitación.

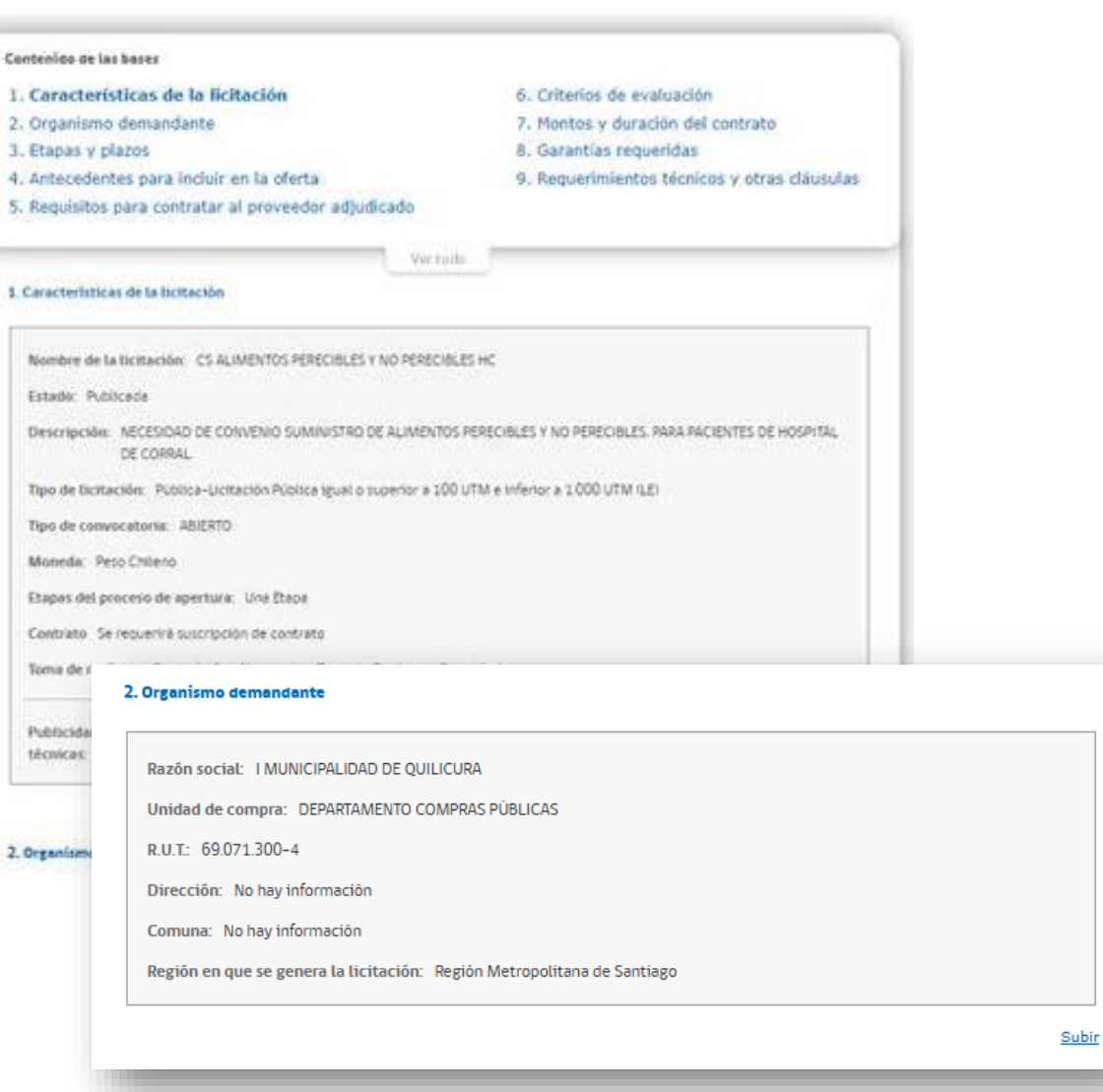

#### 1. Características de la licitación

ChileCompra

- Nombre
- Estado
- Descripción
- Tipo convocatoria
- Moneda
- Etapa

#### 2. Organismo demandante

- Razón social
- Unidad de compra
- RUT
- Dirección
- Comuna

| 3. Etapas y plazos                                                     |                   |
|------------------------------------------------------------------------|-------------------|
|                                                                        |                   |
| Fecha de cierre de recepción de la orerta: 29-03-2021 17:31:00         |                   |
| Fecha de Publicación: 18-03-2021 17:37:46                              |                   |
| Fecha inicio de preguntas: 18-03-2021 21:25:00                         |                   |
| Fecha final de preguntas: 21-03-2021 21:25:00                          |                   |
| Fecha de publicación de respuestas: 22-03-2021 21:25:00                |                   |
| Fecha de acto de apertura técnica: 29-03-2021 17:32:00                 |                   |
| Fecha de acto de apertura econômica (referencial): 29-03-2021 17:32:00 |                   |
| Fecha de Adjudicación: 30-03-2021 17:32:00                             |                   |
| Fecha de entrega en soporte físico No hay información                  |                   |
| Fecha estimada de firma de contrato No hay información                 |                   |
| Tiempo estimado de evaluación de ofertas No hay información            |                   |
|                                                                        |                   |
|                                                                        | Subir             |
| 4. Antecedentes para incluir en la oferta                              |                   |
| Documentos Administrativos                                             |                   |
| 1 sddsd                                                                |                   |
|                                                                        | 🜔 Descargar anexo |
| Documentos Técnicos                                                    |                   |
| 1 sdsd                                                                 |                   |
|                                                                        | O Descargar anexo |
|                                                                        |                   |
| Documentos Econômicos                                                  |                   |
| 1 sdsd                                                                 |                   |
|                                                                        | 🚺 Descargar anexo |
|                                                                        |                   |

#### 3. Etapas y plazos

- Publicación
- Inicio
- Final
- Publicación de respuesta (a las preguntas)

ChileCompra

- Apertura técnica
- Apertura económica
- Adjudicación

#### 4. Antecedentes para incluir en la Oferta

- Administrativos
- Técnicos
- Económicos

#### 5. Requisitos para contratar al proveedor adjudicado

#### Persona natural

Encontrarse hábil en el Registro de Proveedores, registro que verificará NO haber incurrido en las siguientes causales de inhabilidad:

 Haber sido condenado por cualquiera de los delitos de cohecho contemplados en el título V del Libro Segundo del Código Penal.

2.- Registrar una o más deudas tributarias por un monto total superior a 500 UTM por más de un año, o superior a 200 UTM e inferior a 500 UTM por un periodo superior a 2 años, sin que exista un convenio de pago vigente. En caso de encontrarse pendiente juicio sobre la efectividad de la deuda, esta inhabilidad regirã una vez que se encuentre firme o ejecutoriada la respectiva resolución.

3.- Registrar deudas previsionales o de salud por más de 12 meses por sus trabajadores dependientes, lo que se acreditará mediante certificado de la autoridad competente.

 La presentación al Registro Nacional de Proveedores de uno o más documentos falsos, declarado así por sentencia judicial ejecutoriada.

5.- Haber sido declarado en quiebra por resolución judicial ejecutoriada.

6.- Haber sido eliminado o encontrarse suspendido del Registro Nacional de Proveedores por resolución fundada de la Dirección de Compras.

- 7.- Haber sido condenado por prácticas antisindicales o infracción a los derechos fundamentales del trabajador.
- 8.- Registrar condenas asociadas a responsabilidad penal jurídica (incumplimiento artículo 10, Ley 20.393).

#### Documentos persona natural

- Fotocopia Legalizada de Cédula de Identidad

 Declaración jurada acreditando que no se encuentra afecto al art. 4 inciso 6 de la ley 19.886, en el cual se establece que "ningún ástano de la administración del Estado podrá suscribis contratos administrativos de provisión de bionos y consisten con los

#### **5. Requisitos para contratar al Proveedor Adjudicado**

- Persona Natural o Jurídica
- Encontrarse hábil en el Registro de Proveedores

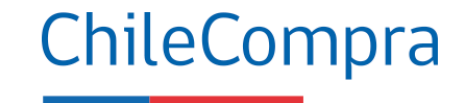

| Ítem                   | Observaciones               | Ponderaciór |
|------------------------|-----------------------------|-------------|
| 1 Evaluación Técnica   | Según Bases Administrativas | 40%         |
| 2 Evaluación Económica | Según Bases Administrativas | 60%         |

#### 7. Montos y duración del contrato

| Estimación en base a:            | Presupuesto Disponible                                                                                                    |
|----------------------------------|----------------------------------------------------------------------------------------------------|
| Fuente de financiamiento:        | MUNICIPAL                                                                                                    |
| Monto Total Estimado:            | 542450000                                                                                                    |
| Justificación del monto estimado | La presente propuesta pública consulta por 2 dos ofertas, según<br>módulo o línea de cotización, a serie de precios mensuales unitarios,<br>con adjudicación simple al total ofertado por módulo. |
| Contrato con Renovación:         | NO                                                                                                    |
| Observaciones                    | La oferta se deberá realizar en pesos chilenos.                                                                                                    |
| Tiempo del Contrato              | 19 Meses                                                                                                    |
| Plazos de pago:                  | 30 dias contra la recepción conforme de la factura                                                                                                    |
| Opciones de pago:                | Cheque                                                                                                    |
| Nombre de responsable de pago:   | Cristian Ponce                                                                                                    |
| e-mail de responsable de pago:   | cristian.ponce@maipu.cl                                                                                                    |
| Prohibición de subcontratación:  | Se permite subcontratación                                                                                                    |
|                                  | Subi                                                                                                    |

#### 6. Criterios de Evaluación

- Técnicas
- Económicas
- Otros

Subir

#### 7. Montos y duración del contrato

ChileCompra

- Presupuesto disponible o Estimado
- Fuente de financiamiento
- Monto total
- Justificación del monto
- Tiempo del contrato
- Fecha de pago

| 8 | . Garantías requeridas                   |                                                              |   |
|---|------------------------------------------|--------------------------------------------------------------|---|
| G | arantías de Seriedad de Ofertas          |                                                              | - |
|   | Beneficiario:                            | Ilustre Municipalidad de Maipú o Tesorero Municipal de Maipú |   |
|   | Fecha de vencimiento:                    | 18-07-2021                                                   |   |
|   | Monto:                                   | 1 %                                                          |   |
|   | Descripción:                             | según literal c) del numeral 6 de las Bases Administrativas  |   |
|   | Glosa:                                   | según literal c) del numeral 6 de las Bases Administrativas  |   |
|   | Forma y oportunidad de restitución:      | segün literal c) del numeral 6 de las Bases Administrativas  |   |
| G | arantía fiel de Cumplimiento de Contrato |                                                              | J |
|   | Beneficiario:                            | Ilustre Municipalidad de Maipú o Tesorero Municipal de Maipú |   |
|   | Fecha de vencimiento:                    | 20-03-2023                                                   |   |
|   | Monto:                                   | 5.0/-                                                        |   |

Según numeral 11 de las Bases Administrativas

Según numeral 11 de las Bases Administrativas

Según numeral 11 de las Bases Administrativas.

Descripción:

Forma y oportunidad de restitución

Glosa:

## ChileCompra

#### 8. Garantías requeridas

- Seriedad de la oferta
- Fiel cumplimiento de contrato
- Otras garantías

#### Subir

## **Garantías en las Licitaciones**

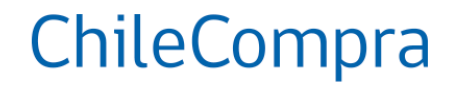

| Por Anticipo                                                                                                    | Seriedad de la Oferta                                                                                                    | contrato                                                                                                    |
|----------------------------------------------------------------------------------------------------|----------------------------------------------------------------------------------------------------|----------------------------------------------------------------------------------------------------|
| Cuando las <b>respectivas bases</b> de licitación lo<br>permitan                                                                   | El adjudicado entregará la garantía que<br>correspondan a favor de la entidad licitante, cuyo<br>monto ascenderá a un <u>3% del valor total del</u><br><u>contrato</u> | El adjudicado entregará la garantía que<br>correspondan a favor de la entidad<br>licitante, cuyo monto ascenderá a un<br><u>5% del valor total del contrato</u>                                                          |
| La Entidad licitante debe exigir una garantía por el<br><b>100%</b> de los recursos anticipados                                    | La Entidad Licitante solicitará a todos los<br>Oferentes la misma garantía en lo relativo a su<br>monto y vigencia."                                                   | La bases de <b>contratos de ejecución</b><br><b>sucesiva</b> podrán asociar el valor de las<br>garantías a las etapas, hitos y permitir a<br>contratante la posibilidad de sustituir la<br>garantía de fiel cumplimiento |
| La devolución de la garantía se realizará dentro de<br><b>10 días hábiles</b> .                                                    | El otorgamiento de la garantía de seriedad será<br>obligatorio en las contrataciones que superen las<br><b>5.000 UTM</b>                                               | El otorgamiento de la garantía de<br>seriedad será obligatorio en las<br>contrataciones que superen las <b>1.000</b><br><b>UTM</b>                                                                                       |
| El plazo de la devolución rige desde la recepción<br>conforme de los bienes o servicios                                            | La Garantía debe cumplir las mismas<br>características que la demás (no restringir tipo,<br>ser irrevocable y pagadera a la vista).                                    | La Garantía debe cumplir las mismas<br>características que la demás (no<br>restringir tipo, ser irrevocable y<br>pagadera a la vista).                                                                                   |
| La Garantía debe cumplir las mismas características<br>que la demás (no restringir tipo, ser irrevocable y<br>pagadera a la vista) |                                                                                                    | En la garantía de fiel y oportuno<br>cumplimiento se podrán hacer efectivas<br>las eventuales multas y sanciones. (Art.<br>41 DS 661/2024, M. de Hacienda)                                                               |

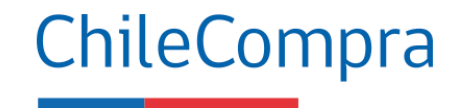

#### 9. Requerimientos técnicos y otras cláusulas

#### **RESOLUCION DE EMPATE**

En caso que dos o más oferentes al final de la evaluación obtengan el mismo puntaje, los criterios para definir la oferta mejor evaluada serán los siguientes, los que se aplicarán uno a uno, en el orden de numeración, hasta resolver el empate: 1-PRECIO.

2.-PLAZO DE ENTREGA

#### MECANISMO PARA SOLUCION DE CONSULTAS RESPECTO DE LA ADQUISICION:

En caso que los oferentes quieran aclarar aspectos de la evaluación y/adjudicación, podrán comunicarse vía correo electrónico con e contacto responsable del contrato, indicado en el punto N°7 de la ficha electrónica de la licitación. Las consultas efectuadas serán respondidas por correo electrónico al proveedor que realiza la consulta, y junto con ello las preguntas y respuestas serán publicadas como anexos en la licitación.

#### PACTO DE INTEGRIDAD

El oferente declara que, por el solo hecho de participar en la presente licitación, acepta expresamente el presente pacto de integridad, obligândose a cumplir con todas y cada una de las estipulaciones que contenidas el mismo, sin perjuicio de las que se señalen en el resto de las bases de licitación y demás documentos integrantes. Especialmente, el oferente acepta el suministrar toda la información y documentación que sea considerada necesaria y exigida de acuerdo a las presentes bases de licitación, asumiendo expresamente los siguientes compromisos: 1 - El oferente se compromete a respetar los derechos fundamentales de sus trabajadores, entendiêndose por êstos los consagrados en la Constitución Política de la República en su artículo 19, números 1º, 4º, 5º, 6º, 12º, y 16º, en conformidad al artículo 485 del código del trabajo. Asimismo, el oferente se compromete a respetar los derechos humanos, lo que significa que debe evitar dar lugar o contribuir a efectos adversos en los derechos humanos mediante sus actividades, productos o servicios, y subsanar esos efectos cuando se produzcan, de acuerdo a los Principios Rectores de Derechos Humanos y Empresas de Naciones Unidas. 2.-El oferente se obliga a no ofrecer ni conceder, ni intentar ofrecer o conceder, sobornos, regalos, premios, dádivas o pagos, cualquiera fuese su tipo, naturaleza y/o monto, a ningún funcionario público en relación con su oferta, con el proceso de licitación pública, ni con la ejecución de él o los contratos que eventualmente se deriven de la misma, ni tampoco a ofrecerlas o concederlas a terceras personas que pudiesen influir directa o indirectamente en el proceso licitatorio, en su toma de decisiones o en la posterior adjudicación y ejecución del o los contratos que de ello se deriven. 3.- El oferente se obliga a no intentar ni efectuar acuerdos o realizar negociaciones, actos o conductas que tengan por objeto influir o afectar de cualquier forma la libre competencia, cualquiera fuese la conducta o acto especifico, y especialmente, aquellos acuerdos, negociaciones, actos o conductas de tipo o paturaleza colusiva, en cualquier de sus tipos o formas 4 - El oferente se obliga a revisar y verificar toda la información y documentación, que deba presentar para efectos del presente proceso licitatorio, tomando todas las medidas que sean necesarias para asegurar la veracidad, integridad, legalidad, consistencia, precisión y vigencia de la misma. 5.- El oferente se obliga a ajustar su actuar y cumplir con los principios de legalidad, ética, moral, buenas costumbres y transparencia en el presente proceso licitatorio. 6.- El oferente manifiesta, garantiza y acepta que conoce y respetará las reglas y condiciones establecidas en las bases de licitación, sus documentos integrantes y él o los contratos que de ellos se derivase. 7.- El oferente se obliga y acepta asumir, las consecuencias y sanciones previstas en estas bases de licitación, así como en la legislación y normativa que sean aplicables a la misma. 8.- El oferente reconoce y declara que la oferta presentada en el proceso licitatorio es una propuesta seria, con información fidedigna y en términos técnicos y econômicos ajustados a la realidad, que aseguren la posibilidad de cumplir con la misma en las condiciones y oportunidad ofertadas. 9.- El oferente se obliga a tomar todas las medidas que fuesen necesarias para que las obligaciones anteriormente señaladas sean asumidas y cabalmente cumplidas por sus empleados y/o dependientes y/o asesores y/o agentes y en general, todas las personas con que êste o êstos se relacionen directa o indirectamente en virtud o como efecto de la presente licitación, incluidos sus subcontratistas, haciéndose plenamente responsable de las consecuencias de su infracción, sin perjuicio de las responsabilidades individuales que también procediesen y/o fuesen determinadas por los organismos correspondientes.

#### **Contenido:**

#### 9. Requerimientos técnicos y otras cláusulas

- Resolución de empate
- Consultas sobre la adjudicación
- Pacto de integridad
- Declaración de inadmisibilidad
- Resolución de adjudicación
- Modificación a las bases
- Ampliación de plazo
- Recepción de productos
- Multas
- Sanciones

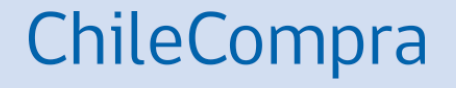

## Habilidad para vender al estado

## **Causales de Inhabilidad**

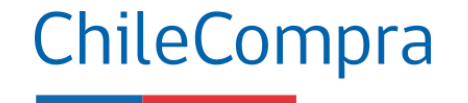

Aplicabilidad en los Proveedores

Las causales de inhabilidad se aplicarán al Registro de Contratistas y Consultores del Ministerio de Obras Públicas, a los registros del Ministerio de Vivienda y Urbanismo, y a todos los demás registros que tengan por objeto inscribir a personas naturales o jurídicas, para el suministro de bienes muebles, la ejecución de obras, o la prestación de servicios a organismos del Estado.

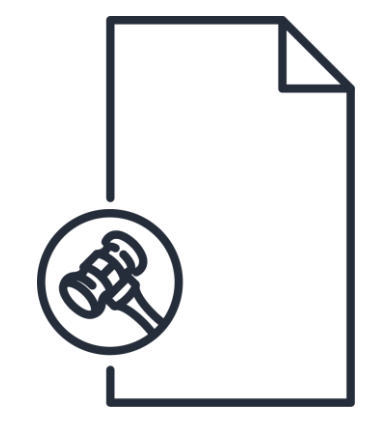

### Aspectos claves para empresas proveedoras del Estado

La nueva **Ley de Compras** instruye nuevas causales de **inhabilidades para formar parte del Registro de Proveedores** a las personas naturales y jurídicas.

La **inhabilidad por sentencia informada** se podrá aplicar por hasta dos años contados desde la fecha en que se encuentre firme y ejecutoriada la sentencia respectiva, y se extenderá por el **tiempo que dure la pena de inhabilitación** establecida en el Código Penal, o, en su caso, la condena o sentencia correspondiente.

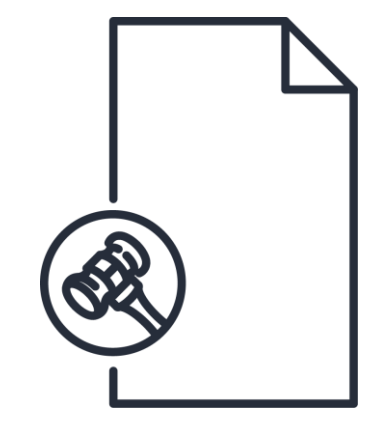

### ChileCompra

### Estado de Habilidad

El estado **Hábil** de los proveedores acreditados indica que el proveedor cumple con los requisitos para vender al Estado de acuerdo a **las 12 causales** estipuladas en el Reglamento D. 661. (Artículo 154 y 155)

| Condenas por delitos de cohecho o<br>inanciamiento del terrorismo<br>fribunales de Justicia                 | proveedor cumple con no haber sido condenado por cualquiera de los<br>elitos de cohecho o financiamiento del terrorismo contemplados en el título<br>del Libro Segundo del Código Penal.                                                                                                    |
|----------------------------------------------------------------------------------------------------|----------------------------------------------------------------------------------------------------|
| Ocumentación falsa<br>ribunales de Justicia                                                                 | I proveedor no ha declarado documentación falsa ante el Registro Nacional<br>a Proveedores.                                                                                                    |
| iquidación concursal<br>Aperintendencia de Insolvencia y<br>Reemprendimiento                                | umple con no haber sido declarado en liquidación concursal por resolución j dicial ejecutoriada.                                                                                                    |
| Suspensión del Registro de<br>roveedores<br>Dirección ChileCompra                                           | o se encuentra suspendido del Registro Nacional de Proveedores por<br>solución fundada de la Dirección de Compras.                                                                                                    |
| Eliminación del Registro de<br>Proveedores<br>Dirección ChileCompra                                         | umple con no haber sido eliminado del Registro de Proveedores por<br>solución fundada de la Dirección de Compras.                                                                                                    |
| Sentencias Informadas por<br>Iribunales<br>Iribunales de Justicia                                           | I roveedor cumple con no haber sido condenado por delitos concursales<br>stablecidos en el Código Penal, delitos tributarios, incumplimiento<br>ontractual, prácticas antisindicales o infracción a los derechos<br>i ndamentales del trabajador. Tampoco ha sido condenado en Chile o en el<br>otranjero por cohecho, lavado de activos o financiamiento del terrorismo. |
| Deudas previsionales<br>Soletín Laboral Dirección del Trabajo                                               | proveedor no registra deudas previsionales o de salud por más de 12<br>eses por sus trabajadores dependientes, lo que se acreditará mediante<br>artificado de la autoridad competente.                                                                                                    |
| Deudas tributarias<br>Jesorería General de la República                                                     | proveedor no registra una o más deudas tributarias por un monto total<br>uperior a 500 UTM por más de un año, o superior a 200 UTM e inferior a 500<br>TM por un período superior a 2 años.                                                                                                    |
| istas Negras Internacionales<br>nstituciones financieras multilaterales                                     | Umple con no haber sido declarado inelegible para la adjudicación de<br>ontratos por instituciones financieras multilaterales.                                                                                                    |
| Condenas por Lavado de Activos<br>lancos Internacionales                                                    | umple con no haber sido condenado por los delitos de lavado de activos,<br>stablecido en el Párrafo 2 del Título V del Libro II del Código Penal, lavado<br>e activos establecido en el Título III de la ley Nº 19.913.                                                                                                    |
| Condenas por incumplimiento<br>ontractual derivado de culpa o fal<br>le diligencia<br>ribunales de Justicia | 🕑 ( umple con no haber sido condenado por incumplimiento contractual.                                                                                                    |
| Delitos concursales establecidos e<br>el Código Penal y en el Código                                        | umple con no haber sido condenado por cualquiera de los delitos<br>oncursales contemplados en el Código Penal no en los delitos                                                                                                    |

#### ChileCompra

### ¿Por qué se agregan nuevas causales de inhabilidad?

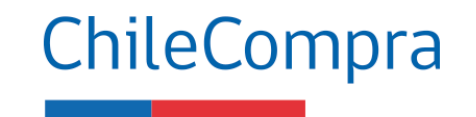

Más probidad y transparencia

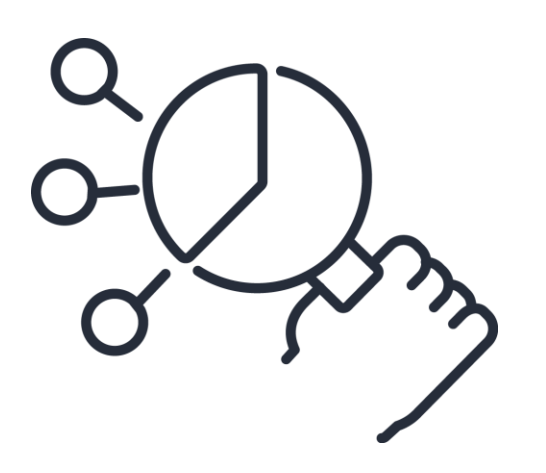

La nueva ley de compras enfatiza que los proveedores (oferentes) **no podrán participar de procesos concursales** en los cuales figuren como **personal del servicio público o posean relación de parentesco** en segundo grado de consanguinidad o afinidad con funcionarios de la Institución.

**Enfatiza en otras causales** las vinculadas a delitos concursales; delitos tributarios; incumplimientos contractuales; condenas laborales; condenados por cohecho, lavado de activos y financiamiento al terrorismo.

#### Estado de Habilidad en el Registro de Proveedores

Para ofertar y ser contratado por Estado debes mantener tu habilidad en el Registro de Proveedores pues será requisito obligatorio para participar en los procesos de compra pública.

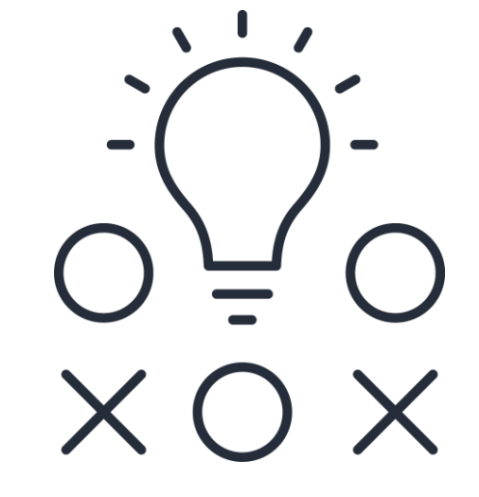

ChileCompra

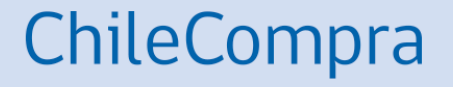

## ¿Cómo ingresar una oferta en una Licitación?

Material para próxima clase

## Búsqueda de procesos de licitación

MercadoPúblico

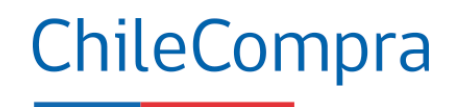

Iniciar sesión ¡Olvidaste tu contraseña?

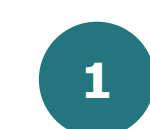

Utiliza el **buscador** de la página principal de <u>http://mercadopublico.cl</u>

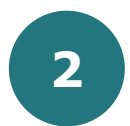

Busca aquellos procesos **publicados** y **adjudicados** para conocer lo que el Mercado Público solicita. Encuentra hasta 4705 oportunidades de negocio en todo Chile

| Explorar to | das las licitaciones |            |                      |                 |  |
|-------------|----------------------|------------|----------------------|-----------------|--|
|             | Órdenes de compra    | Contratos  | Consultas al mercado | Grandes compras |  |
|             |                      |            |                      |                 |  |
|             |                      |            |                      |                 |  |
|             |                      | Oportunida | ades de negocio en:  |                 |  |

🖳 Tienda Convenio Marco

Registrate

### Ingresar una oferta

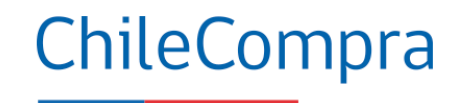

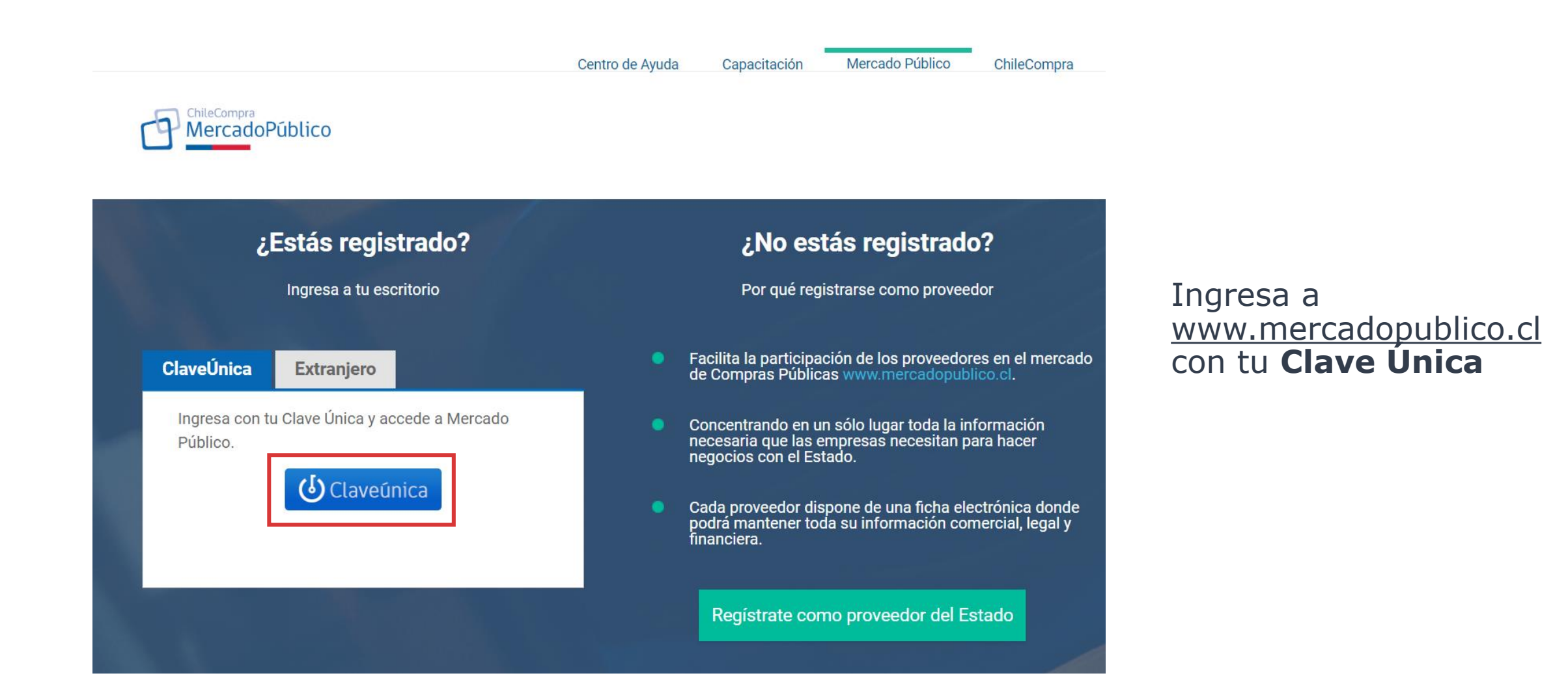

## **Buscar licitación con ID**

| Contractor ChileCompra<br>MercadoPúblico                                                                                                    |                                                                                                    | Hola, <b>ROLANDO FABIÁN GL</b>                                                          | IZMÁN GARRIDO U                 | nidad: ROLANDO2024 🗸          | Cerrar sesión 🗙   |
|----------------------------------------------------------------------------------------------------|----------------------------------------------------------------------------------------------------|-----------------------------------------------------------------------------------------|---------------------------------|-------------------------------|-------------------|
| Administración 🗸 Documento Tributario                                                                                                    | ✓ Contratos ✓ Licitaciones ✓                                                                                  | Convenio Marco Compra Ágil                                                              | Orden de Compra 💉               | 🗸 Mis Pagos 🗸 Tra             | to Directo Reclan |
| iActualiza tu Declaración Jurada del Registro de P<br>Desde el 12 de diciembre, los proveedores registrar<br>compra. Esta declaración reemplaza a la actual, y p<br><u>Conocer más detalles</u> | <b>roveedores!</b><br>dos como personas jurídicas deben tener<br>permitirá la detección de beneficiarios fina | suscrita la Declaración Jurada y encontra<br>lles según la nueva ley de compras públic: | rse hábil para enviar of<br>as. | iertas, cotizaciones y/o reci | bir órdenes de    |
| Acciones pendientes ②                                                                                                    | ler.                                                                                                    |                                                                                         |                                 | Doticias                      | Notificaciones    |
| ROLANDO FABIAN GUZMAN<br>GARRIDO                                                                                                    | Oportunidades de negocio reco<br>Editar mis rubros                                                            | omendadas 🕜                                                                             |                                 |                               | <b>T</b> Filtros  |
| 12.188.663-4<br>Ver Ficha de proveedor                                                                                                    | Nombre                                                                                                    |                                                                                         | Mecanismo                       | Presupuesto                   | Fecha             |
| Estado de habilidad: Hábil 👔                                                                                                    | ACEITE OLIVA, VINAGRE, ACEIT                                                                                  | E DE COCO Y AGUA PURIFICADA                                                             | Compra Ágil                     | \$ 130.000                    | 19-12             |
| Estar hábil te permite contratar con los distintos<br>organismos del Estado. La habilidad se calcula<br>de forma diaria y automática.                                                           | ADQUISICION DE BEBESTIBLE F                                                                                   | PARA CELEBRACION DE AÑO NUEVO EN L                                                      | A Compra Ágil                   | \$ 2.000.000                  | 19-12             |

Al acceder a su escritorio de Proveedor puedes ir a "**Búsqueda de** Licitación para ofertar".

ChileCompra

## **Buscar licitación por ID**

|                                                                                   |                                                                                                    | Hola, <b>Rolando Fa</b> l                    | BIÁN GUZMÁN GARRIDO Un              | idad: ROLANDO2024 🗸 🛛 Cerrar sesión 😵                                          |
|-----------------------------------------------------------------------------------|----------------------------------------------------------------------------------------------------|----------------------------------------------|-------------------------------------|--------------------------------------------------------------------------------|
| 🔶 🏫 Administraciór                                                                | ✓ Documento Tributario ✓ Contratos ✓ Licitaciones                                                                                               | ✓ Convenio Marco Compra Ág                   | il Orden de Compra 🗸                | Mis Pagos 🗸 Trato Directo Reclamos 🔶                                           |
| <ol> <li>Es requisito indispensable qu<br/>empresa se encuentre al dia</li> </ol> | e los proveedores se encuentren en <b>estado hábil en el Registro de Proveed</b><br>Ibteniendo tu estado de habilidad desde el menú Mi Empresa. | lores para ofertar en Mercado Público. Asegú | rate de que la información de tu    |                                                                                |
| Buscar licitaciones par                                                           | a ofertar 🕜 ¿Cómo buscar licitaciones?                                                                                                    |                                              |                                     |                                                                                |
| ID de licitación                                                                  | Ejemplo: 1000-8888-LP07                                                                                                    |                                              |                                     | Descargar listado DETALLADO de toda<br>las licitaciones publicadas y adjudicad |
| Búsqueda avanzada                                                                 |                                                                                                    |                                              |                                     |                                                                                |
| Nombre de licitación<br>Organización                                              |                                                                                                    | Buscar por: F<br>Desde:                      | echa de publicación 🗸<br>18-11-2024 | Toda: las licitaciones de mis rubros (Editar mis<br>rubros)                    |
| Región<br>Estado                                                                  | Región Metropolitana de Santiago       Publicada                                                                                                | Hasta:                                       | 18-01-2025 🗰                        | OLicita ciones en las que he ofertado<br>OLicita ciones que estoy siguiendo    |
| L                                                                                 |                                                                                                    |                                              | buscar                              |                                                                                |
| Volver                                                                            |                                                                                                    |                                              |                                     |                                                                                |

ChileCompra

Puedes realizar la búsqueda de una licitación por **ID o bien usando la Búsqueda avanzada** con distintos filtros disponibles desde Mercado Público.

## Ficha de Licitación para ingresar una oferta

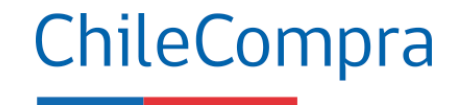

|             |                         |                                                    | न्द्रे Ir a licitacio                                                                                                    | nes seguidas            |                         |                        | Descarga  | r Excel Result | ado Búsqueda               |
|-------------|-------------------------|----------------------------------------------------|----------------------------------------------------------------------------------------------------|-------------------------|-------------------------|------------------------|-----------|----------------|----------------------------|
| Seguimiento | Número                  | Nombre                                             | Descripción                                                                                                    | Demandante              | Fecha de<br>publicación | Fecha de<br>cierre     | Estado    | Mis ofertas    | Acciones                   |
| Siguiendo   | Ver ficha<br>591-6-LR21 | LISTAS DE ESPERA QUIRURGICA PREST.<br>PUBLICO 2021 | El Fondo Nacional de Salud, requiere<br>realizar la compra a nivel nacional, de<br>servicios de salud de resolución de<br>listas de espera GES y No GES<br>quirúrgicas, a prestadores públicos, a<br>través del mecanismo de pago por<br>Grupos Relacionados de Diagnóstico, en<br>adelante "GRD", esto es, de acuerdo a<br>un sistema de clasificación que agrupa a<br>los pacientes en base al consumo de<br>recursos que se requieren para su<br>atención y en las características clínicas<br>que presentan y que comprende la<br>atención integral a dichos problemas de<br>salud; para beneficiarios del Libro II del<br>DFL Nº 1 del 2005 del Ministerio de<br>Salud, que se atiendan en la Modalidad<br>de Atención Institucional, y que para<br>efectos de la presente licitación, sean<br>derivados de acuerdo al mecanismo<br>detallado en resolución exenta<br>18.145/2020, que aprueba el protocolo<br>para la resolución de listas de espera<br>GES y NO GES y establece el listado de<br>intervenciones y tratamientos que se<br>incluirán en el uso de los recursos | FONDO NACIONAL DE SALUD | 17-02-2021<br>17:18:31  | 22-03-2021<br>15:00:00 | Publicada | D              | ofertas<br>Ofertas<br>Foro |

Al encontrar la Licitación de tu interés, puedes acceder a la **Ficha y Base de Licitación**, pudiendo realizar consultas en el Foro.

## Ficha de Licitación para ingresar una oferta

| Mercado Público                                                                                                    | Hola, ROLANDO FABIÁN GUZMÁN GARRIDO 🛛 Unidad: ROLANDO2024 🗸 Cerrar sesión ⊗                                                                                                    |                                                                                                    |
|----------------------------------------------------------------------------------------------------|----------------------------------------------------------------------------------------------------|----------------------------------------------------------------------------------------------------|
| <ul> <li>Administración v Documento Tributario v Contratos v Licitaciones v</li> <li>Número: 2271-96-LP24</li> <li>Nombre: Servicio de guardia de seguridad</li> <li>Descripción: Contratar servicio de guardias de seguridad para el Aeródromo Peldehue, Colina periodo de 12 meses.</li> <li>No se han encontrados resultados.</li> <li>Volver</li> </ul> | Convenio Marco Compra Ágil Orden de Compra V Mis Pagos V Trato Directo Reclamos V Estado: Publicada: DIRECCION GENERAL DE AERONAUTICA CIVIL a, por un Fecha de Cierre: 30-12-2024 15:00:00 Ingresar Nueva Oferta | Debes ingresar a<br>la ficha de la<br>licitación en la<br>sección<br>descripción para<br>" <b>Ingresar</b><br><b>Nueva Oferta</b> ". |
| <u>Términos y condiciones de uso</u>                                                                                                    |                                                                                                    |                                                                                                    |

ChileCompra

## **Pasos para ofertar**

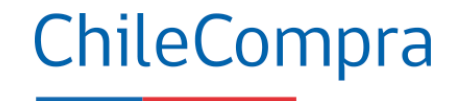

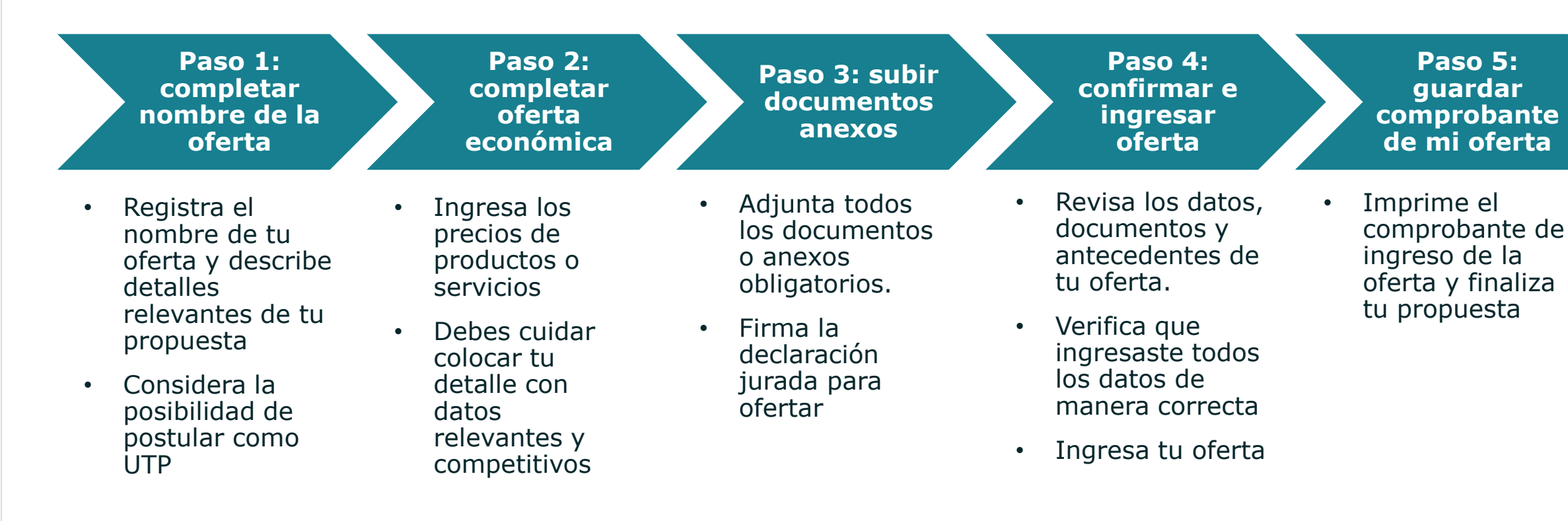

Antes de subir tu oferta revisa cabalidad lo que informa la Ficha de licitación y sus documentos, luego ello prepara una oferta competitiva y súbela al portal

## Primer paso para ofertar

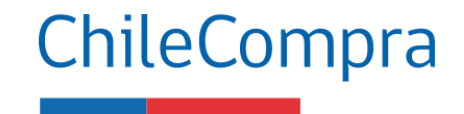

|                                                                                                    |                                                                                                    | Hola, ROLANDO FABIÁN GUZMÁN GARRIDO Unidad: ROLANDO                                                                                          | 02024 🗸 🛛 Cerrar sesión 🗙     |
|----------------------------------------------------------------------------------------------------|----------------------------------------------------------------------------------------------------|----------------------------------------------------------------------------------------------------|-------------------------------|
| 🔶 🏫 Administración 🗸 Docu                                                                                       | mento Tributario 🗸 Contratos 🗸 Licitaciones                                                            | ✓ Convenio Marco Compra Ágil Orden de Compra ✓ Mis Pagos ✓                                                                                   | ✓ Trato Directo Reclamos →    |
| Secciones a Completar                                                                                           | Realizar Oferta para Adquisició                                                                        | of 2271-96-LP24 OFERTA NO ENVIADA                                                                                                    |                               |
| <ul> <li>○ Oferta</li> <li>○ Completar Nombre de Oferta</li> </ul>                                              | Comenzará a Ofertar una licitación de DIRECCION C                                                      | SENERAL DE AERONAUTICA CIVIL                                                                                                    | Ver Resumen de la Adquisición |
| Completar Oferta Economica     Documentación Anexa     Confirmar e Ingresar Oferta     Comprobante de mi Oferta | Completar Nombre de la Oferta<br>*Datos Obligatorios                                                   |                                                                                                    |                               |
|                                                                                                    | *Nombre de la Oferta                                                                                   | Ejemplo: Propuesta Artículos de Papelería.<br>Máximo 255 caracteres.                                                                         | <b>(</b> 2)                   |
|                                                                                                    | *Descripción de la Oferta                                                                              | Select Font ▼     Size ▼     B     I     I     ×. ×'     III     III     III     III       I     T     T     T     T     III     III     III | (2)                           |
|                                                                                                    |                                                                                                    |                                                                                                    |                               |
|                                                                                                    | Oferta conjunta con otros proveedores (Unión<br>Temporal de Proveedores)                               | OParticipo en esta oferta como parte de una UTP OParticipo en esta oferta como prov                                                          | eedor individual              |
|                                                                                                    | Conforme a la nueva normativa de compras pública<br>de compra, solo se admitirá la más conveniente, qu | is, si existen cotizaciones de empresas relacionadas o pertenecientes al mismo grupo em<br>Jedando las otras inadmisibles.                   | presarial en un mismo proceso |
|                                                                                                    | Salir Guardar                                                                                          |                                                                                                    | Siguiente                     |

En el campo "**Nombre de la Oferta**", debes ingresar un título que pueda ser identificado por la entidad compradora.

En el campo "**Descripción de la Oferta**", debes ingresar una característica que desees destacar de tu propuesta (no señalar precios).

Adicionalmente, si tu oferta es en unión con otro proveedor a través de una **Unión Temporal de Proveedores** (UTP), podrás incorporarlo en el envío de la oferta.

## Segundo paso para ofertar

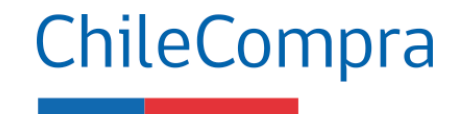

|                                                                                                    |           |                                                                                                  |                                                                                                    | Ho                                                 | a, <b>Rolando Fabiá</b> n                                                     | I GUZMÁN GARRIDO        | Unidad: ROLA                  | NDO2024 ∨ Cerrar s                      |
|----------------------------------------------------------------------------------------------------|-----------|--------------------------------------------------------------------------------------------------|----------------------------------------------------------------------------------------------------|----------------------------------------------------|-------------------------------------------------------------------------------|-------------------------|-------------------------------|-----------------------------------------|
| Administración 🗸                                                                                                    | Documento | Tributario 🗸 Contratos                                                                           | 🗧 🗸 Licitaciones 🗸                                                                                                    | Convenio Marco                                     | Compra Ágil                                                                   | Orden de Compra         | <ul> <li>Mis Pagos</li> </ul> | <ul> <li>Trato Directo</li> </ul>       |
| Secciones a Completar                                                                                                    |           | Realizar Oferta                                                                                  | para Adquisició                                                                                                    | n 2271-96-l                                        | LP24 OFERTAN                                                                  | IO ENVIADA              |                               | Ver Perume                              |
| <ul> <li>Oferta</li> <li>Completar Nombre de Oferta</li> <li>Completar Oferta Económica</li> <li>Documentación Anexa</li> <li>Confirmar e Ingresar Oferta</li> <li>Comprobante de mi Oferta</li> </ul> | •         | 2 Completar Ofert<br>Nombre de la Oferta:<br>Descripción de la Oferta:<br>Marcar todas como No c | as Económicas<br>prueba 1<br>prueba 1<br>oferto esta línea<br>Clasificación ONU: 9210150<br>Especificaciones del Compre<br>Cantidad: 1 | 11 - Servicios de vigila<br>ador: Servicio de guar | incia<br>dia de seguridad para el                                             | Aeródromo Peldehue, Col | lina, por 12 meses            | <u>ver resulte</u><br>? <u>i2Cómo i</u> |
|                                                                                                    |           | Mi oferta<br>®Si oferto<br>○No oferto                                                            | Cantidad Ofertada 😨<br>1<br>Medida Unidad                                                                                              | Esp<br>Má<br>do                                    | pecificaciones del Prov<br>ximo 400 caracteres. Si<br>cumentos en la siguient | eedor 😨                 | uede adjuntar                 | Precio Unitario                         |
|                                                                                                    |           | Pág. 1<br>Salir                                                                                  | Volver Guard                                                                                                    | ar                                                 |                                                                               |                         |                               | Siguiente                               |

En el campo "Especificaciones del Proveedor", debes agregar los **detalles de la oferta** que desees destacar o clarificar, por ejemplo: descuentos, validez de la oferta, entre otros.

En el campo precio, deberás indicar **valores netos y unitarios**, salvo que las bases indiquen algo distinto.

Si las bases de licitación contienen **más de una línea de producto**, deberás establecer en cuál de ellas ofertarás.

Cuando los campos se encuentren completos, presiona el ícono "**Siguiente**".

### **Tercer paso para ofertar**

| ChileCompra<br>MercadoPúblico                                                                                                    | Hola, ROLANDO FABIÁN GUZMÁN GARRIDO 🛛 Unidad: ROLANDO2024 🗸 Cerrar sesió                                                                                                    | in ⊗                             |
|----------------------------------------------------------------------------------------------------|----------------------------------------------------------------------------------------------------|----------------------------------|
| 🔶 🏫 Administración 🗸 Docu                                                                                                    | nento Tributario 🗸 Contratos 🗸 Licitaciones 🗸 Convenio Marco Compra Ágil Orden de Compra 🗸 Mis Pagos 🗸 Trato Directo Recla                                                                                                    | amos 🔶                           |
| Secciones a Completar                                                                                                    | Realizar Oferta para Adquisición 2271-96-LP24       OFERTA NO ENVIADA         Ver Resumen de                                                                                                    | <u>la Adquisi<br/>1tación An</u> |
| <ul> <li>Oferta</li> <li>Completar Nombre de Oferta</li> <li>Completar Oferta Económica</li> <li>Documentación Anexa</li> <li>Confirmar e Ingresar Oferta</li> <li>Comprobante de mi Oferta</li> </ul> | 1. Administrativos       2. Técnicos       3. Económicos         1. 2.4 FORMATO DE DECLA ACIONES       1. El oferente deberá acrediar su antigüedad de Certificado de Usine tradición de Conservador de Bienes Raíces, o en el caso de personas naturales presentar la iniciación de acuenta de esta forma.       1. 2.5 FORMULARIO PRESENT CIÓN OFERTA         3. Cuando el oferente sea una Unión remporal de Provedores, deberá presentar el documento público o privado que da cuenta de esta forma.       Vigencia emitido por el Conservador de Bienes Raíces, o en el caso de personas naturales presentar la iniciación de actividades.       1. El oferente deberá acreditar su experiencia mediante la presentar la iniciación de actividades.         4. 2.10 CONDICIONES DE EMPLEO Y REMUERACIONES       Image: Conservador de antigüedad, de acuerdo con lo establecido en antigüedad, de acuerdo con lo establecido en antigüedad, de acuerdo su estalución y cuop       Adiunte sus archivos edministrativos |                                  |
|                                                                                                    | Agunte sus activos daminatatoros       Agunte sus activos centos centos         Seleccionar archivo       Ningún ceionado         Tamaño máximo por archivo 20 Mb       Seleccionar archivo 20 Mb         Máximo del nombre del archivo 70 caracteres       Máximo del nombre del archivo 70 caracteres       Seleccionar archivo 20 Mb                                                                                                    |                                  |
|                                                                                                    | Requisitos para ofertar (obligatorio)<br>Para ofertar en esta licitación, debes completar y firmar la siguiente declaración jurada electrónica.<br>Te recordamos que debe ser firmada por uno de los Representantes Legales de tu empresa.                                                                                                    |                                  |
|                                                                                                    | Declara que tu empresa cumple con los requisitos para ofertar en esta licitación. Declarar y firmar                                                                                                    |                                  |
|                                                                                                    | Documentos solicitados para contratar       Se solicita:       Salir     Volver       Siguiente                                                                                                    |                                  |

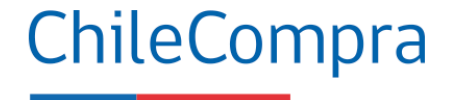

Deberás adjuntar los archivos administrativos, técnicos y económicos solicitados en las bases de la licitación. Para adjuntar los documentos, presiona en el recuadro "Seleccionar archivo". Una vez seleccionado el

archivo, presiona sobre la flecha verde apuntando hacia arriba, de este modo, el documento quedará efectivamente adjunto a la oferta.

En este paso deberás completar la **Declaración Jurada** "requisito para ofertar".

### Visualizar documentos ingresados

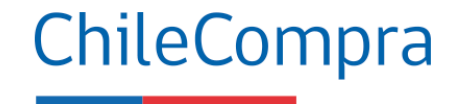

#### Documentos solicitados para contratar Se solicita: Fotocopia Legalizada del Rut de la Empresa 2. Declaración jurada acreditando que no se encuentra afecto al art. 4 inciso 6 de la ley 19.886, en el cual se establece que "ningún órgano de la administración del Estado podrá suscribir contratos administrativos de provisión de bienes y servicios con los funcionarios directivos del mismo órgano o empresa, ni con personas unidas a ellos por los vínculos de parentesco." 3. Certificado de Vigencia de la Sociedad 4. Certificado de Boletín de Informes Comerciales Certificado de Oujebras/Convenio Iudicial Agregue desde su equipo Seleccionar archivo No se ... rchivo 🎧 Tamaño máximo por archivo 20 Mb Máximo del nombre del archivo 70 caracteres Todos los archivos agregados Descripción Nombre 1. Anexo 4.pdf Documento administrativo (x) X 2. Anexo 2.pdf Documento técnico 3. Anexo 3.pdf Documento económico Volver Siguiente

Podrás visualizar los archivos adjuntos en el recuadro "Todos los archivos agregados", ubicado al final de la página.

Cuando los campos se encuentren completos, presiona el ícono "**Siguiente**".

## Declaración Jurada requisitos para ofertar

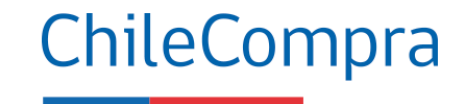

#### Declaración Jurada Requisitos para Ofertar

- 1.- No he sido condenado, o mi representada no ha sido condenada, por prácticas antisindicales o infracción a los derechos fundamentales del trabajador o por los delitos concursales establecidos en el Código Penal, dentro de los dos años anteriores al momento de la presentación de la oferta.
- 2.- No he sido condenado, o mi representada no ha sido condenada, por el Tribunal de Defensa de la Libre Competencia, dentro de los 5 años anteriores, contados desde que la sentencia definitiva quede ejecutoriada, con la prohibición de contratar a cualquier título con órganos de la administración, contemplada en el artículo 26, letra d), del Decreto con Fuerza de Ley N\*1, de 2004, del Ministerio de Economía, Fomento y Reconstrucción, que Fija el texto refundido, coordinado y sistematizado del decreto ley N\*211, de 1973.
- 3.- Mi representada no ha sido condenada a la pena de prohibición de celebrar actos y contratos con organismos del Estado, por los delitos mencionados en la ley N\*20.393.
- 4.- No he sido condenado por los Tribunales de Justicia a la medida dispuesta en el artículo 33 de la ley N\*21.595 de Delitos Económicos. En el caso de que mi representada sea una persona jurídica, ya sea que se trate de sociedades, fundaciones o corporaciones, declaro que esta no tiene como socio, accionista, miembro o partícipe con poder para influir en la administración, a personas naturales que hubieran sido condenadas a la citada medida.
- 5.- No soy ni he sido durante el período de un año transcurrido con antelación a la presente declaración, funcionario directivo del organismo licitante y/o comprador, hasta el nivel de jefe de departamento o su equivalente, o funcionario que participe en procedimientos de contratación del organismo licitante y/o comprador, ni estoy unid(a) a éstos o aquéllos por los vínculos descritos en la letra b) del artículo 54 de la ley Nº18.575 (cónyuge, hijo, adoptado o pariente hasta el tercer grado de consanguinidad y segundo de afinidad inclusive).

Declarar un posible conflicto de interés 🗸

6.- No integro la nómina de personal del organismo licitante y/o comprador, en cualquier calidad jurídica, ni soy contratado a honorarios por el organismo licitante y/o comprador, ni estoy unid(a) a éstos o aquéllos por los vínculos descritos en el inciso primero del artículo 35 quéter de la ley N°19.886 (cónyuge, convivientes civil o pariente hasta el segundo grado de consanguinidad o afinidad).

Declarar un posible conflicto de interés 🗸

7.- Mi representada no es una sociedad de personas, empresa individual de responsabilidad limitada, sociedad en comandita por acciones o anónima cerrada en la que una o más de las personas singularizadas en los párrafos quinto y sexto precedentes formen parte o sean beneficiarias finales o una sociedad anónima abierta en que tales personas sean dueñas de acciones que representen el 10% o más del capital o sean beneficiarias finales.

8.- No soy gerente, administrador, representante o director de cualquiera de las sociedades antedichas.

La **Declaración Jurada** adjunta en el paso 3 de la oferta con el propósito de declarar a los **beneficiarios finales** de la empresa.

Declaro que toda la información ingresada en este formulario es veraz, completa, verificable y se encuentra actualizada. Debe tenerse presente que faltar a la verdad respecto de lo informado en una declaración jurada puede traducirse en la comisión del delito de perjurio, en virtud del artículo 210 del Código Penal, que dispone que "el que ante la autoridad o sus agentes perjurare o diere falso testimonio en materia que no sea contenciosa, sufrirá las penas de presidio menor en sus grados mínimo a medio y multa de seis a diez unidades tributarias mensuales."

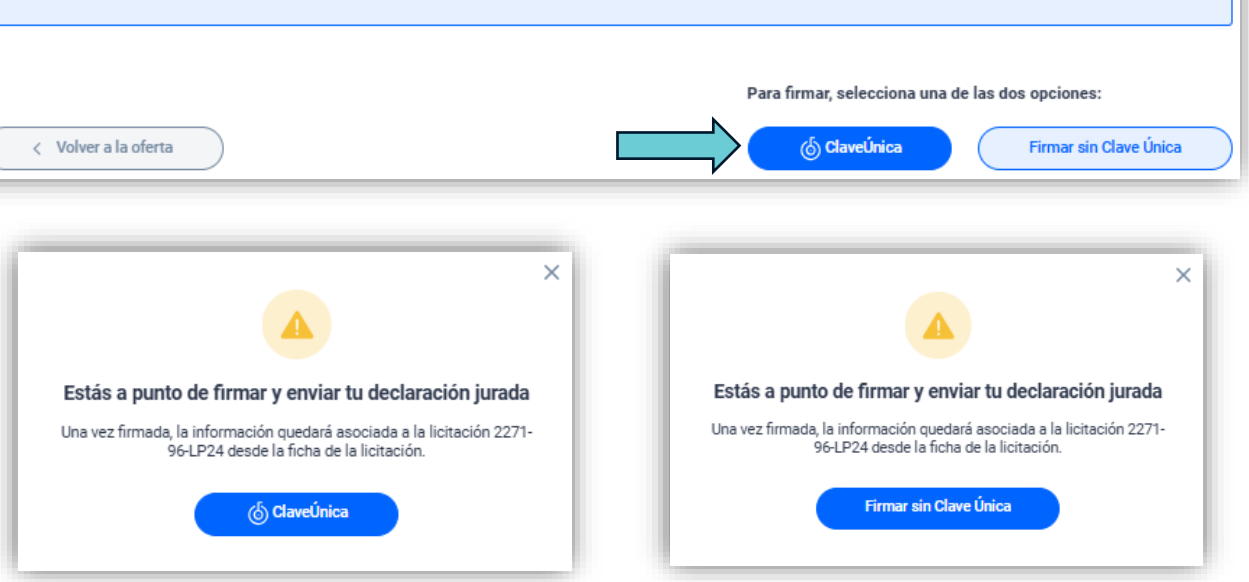

## **Cuarto paso para ofertar**

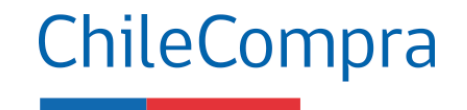

| Confirmar e Ingresar Oferta                                                       |                                                                                                    |                                                                                        |                 |
|-----------------------------------------------------------------------------------|----------------------------------------------------------------------------------------------------|----------------------------------------------------------------------------------------|-----------------|
| Verifique los datos de su Oferta, si son correct                                  | tos Ingrese su Oferta al Sistema.                                                                       |                                                                                        |                 |
| Datos de la Adquisición 2271-96-Li                                                | P24                                                                                                    |                                                                                        | (               |
| Nro. de Adquisición                                                               | <u>2271-96-LP24</u>                                                                                     |                                                                                        | _               |
| Nombre                                                                            | Servicio de guardia de seguridad                                                                        |                                                                                        |                 |
| Estado                                                                            | Publicada                                                                                               |                                                                                        | i               |
| Moneda                                                                            | Peso Chileno                                                                                            |                                                                                        |                 |
| Comprador                                                                         | DIRECCION GENERAL DE AERONAUTICA CIVIL                                                                  |                                                                                        | C               |
| Observaciones del Comprador                                                       | Contratar servicio de guardias de seguridad para el Aeródromo Peldehue, Co                              | lina, por un periodo de 12 meses.                                                      | F               |
| Contacto                                                                          | Christian Carrillo@dgac.gob.cl)                                                                         |                                                                                        |                 |
| Teléfonos                                                                         | Fono: 56-02-24363277 - Fax:                                                                             |                                                                                        | C               |
| Fecha de Publicación                                                              | 18/12/2024 14:19                                                                                        |                                                                                        | r               |
| Fecha de Cierre                                                                   | 30/12/2024 15:00                                                                                        |                                                                                        | 1               |
| Fecha de Apertura                                                                 | 30/12/2024 15:01                                                                                        |                                                                                        | I!              |
| atos del Proveedor                                                                |                                                                                                    |                                                                                        | F               |
| Nombre de Usuario                                                                 | ROLANDO FABIÁN GUZMÁN GARRIDO                                                                           |                                                                                        | L               |
| RUT                                                                               | 12.188.663-4                                                                                            |                                                                                        | 2               |
| Razón Social                                                                      | ROLANDO FABIAN GUZMAN GARRIDO                                                                           |                                                                                        | F               |
| atos de la Oferta                                                                 |                                                                                                    |                                                                                        | L               |
| Nombre de la Oferta                                                               | prueba 1                                                                                                |                                                                                        |                 |
| Descripción de la Oferta                                                          | prueba 1                                                                                                |                                                                                        |                 |
| Fecha y Hora de Envío de la Oferta                                                |                                                                                                    |                                                                                        |                 |
| Total de la Oferta                                                                | \$ 1.000.000                                                                                            | Al antica au afada, anta au daté aurada d                                              | la sa shekatar  |
|                                                                                   |                                                                                                    | Al enviar su oterta, esta quedara guardad<br>Puede modificarla antes de la fecha de ci | ia en el sistem |
| AccionesAnexoTipo                                                                 |                                                                                                    | Puede modificarla antes de la fecha de ci                                              | erre. El Com    |
| leguisitos para ofertar                                                           |                                                                                                    |                                                                                        |                 |
| Anexo<br>eclaración Jurada de Requisitos para OfertarDeclara                      | Tipo Descripción Accione:<br>ción Jurada/Ausencia de conflictos de interés e inhabilidades por condenas |                                                                                        |                 |
| Clasificación ONU: 92101501 - Servicios<br>Especificaciones del Comprador: Servic | de vigilancia<br>io de guardia de seguridad para el Aeródromo Peldehue, Colina, por 12 meses            |                                                                                        |                 |
| Cantidad: 1 Unidad                                                                | Ernerffereinner del Provincion                                                                          | Provio Unitario Tetal                                                                  |                 |

1 000 000

1.000.000

1 Unidad

Corresponde a la **confirmación de los datos,** valores y archivos adjuntos, para finalmente ngresar la oferta al sistema con la información completa.

Presionando en el recuadro "**Finalizar y enviar Mi Oferta**", quedará guardada en el sistema. Podrás modificarla antes de la fecha de cierre de la licitación.

El comprador **NO podrá** revisar ninguna oferta antes de la fecha de apertura establecida en las bases.

Al enviar su oferta, esta quedará guardada en el sistema. Si la edita, deberá enviar nuevamente su oferta para que se actualice en el sistema y sea considerada en esta licitación. Puede modificarla antes de la fecha de cierre. El Comprador no podrá revisar ninguna oferta antes de la fecha de Apertura.

Finalizar y enviar Mi Ofert

## Quinto paso ingreso de la oferta

| Datos de la Adquisici                 | Comprobante de Ingreso de Oferta<br>cha de Emisión del Presente Comprobante<br>ércoles, 18 de diciembre de 2024 Hora: 16:11:30<br>idigo de su Oferta<br>9E-07CE-07DD-97AB-A845-BF73-0840-DDD7-A880-3FD6-160747906<br>ón 2271-96-LP24 |
|---------------------------------------|----------------------------------------------------------------------------------------------------|
| Nro. de Adquisición                   | 2271-96-LP24                                                                                                    |
| Nombre                                | Servicio de guardia de seguridad                                                                                                    |
| Estado                                | Publicada                                                                                                    |
| Moneda                                | Peso Chileno                                                                                                    |
| Comprador                             | DIRECCION GENERAL DE AERONAUTICA CIVIL                                                                                                    |
| Observaciones del Compra<br>dor       | Contratar servicio de guardias de seguridad para el Aeródromo Peldehue, Colina,<br>por un periodo de 12 meses.                                                                                                    |
| Contacto                              | Christian Carrillo (ccarrillo@dgac.gob.cl)                                                                                                    |
| Teléfonos                             | Fono: 56-02-24363277 - Fax:                                                                                                    |
| Fecha de Publicación                  | 18/12/2024 14:19                                                                                                    |
| Fecha de Cierre                       | 30/12/2024 15:00                                                                                                    |
| Fecha de Apertura                     | 30/12/2024 15:01                                                                                                    |
| Datos del Proveedor                   |                                                                                                    |
| Nombre de Usuario                     | ROLANDO FABIÁN GUZMÁN GARRIDO                                                                                                    |
| RUT                                   | 12.188.663-4                                                                                                    |
| Razón Social                          | ROLANDO FABIAN GUZMAN GARRIDO                                                                                                    |
| Datos de la Oferta                    |                                                                                                    |
| Nombre de la Oferta                   | prueba 1                                                                                                    |
| Descripción de la Oferta              | prueba 1                                                                                                    |
| Fecha y Hora de Envío de la<br>Oferta | 18/12/2024 16:11                                                                                                    |
|                                       | ÷ 4 000 000                                                                                                    |
| lotal de la Oferta                    | \$ 1.000.000                                                                                                    |

|                                                                                                    | Tipo                                                                                                    | Descripción                                                                                                    | Tamaño                                                                                                    | Accione                                                                                                 |
|----------------------------------------------------------------------------------------------------|----------------------------------------------------------------------------------------------------|----------------------------------------------------------------------------------------------------|----------------------------------------------------------------------------------------------------|----------------------------------------------------------------------------------------------------|
| Anexo 3.pdf                                                                                                    | Anexos Económicos de Oferta                                                                                                    | Anexo 3.pdf                                                                                                    | 109 Kb                                                                                                    |                                                                                                    |
|                                                                                                    |                                                                                                    |                                                                                                    |                                                                                                    |                                                                                                    |
|                                                                                                    |                                                                                                    |                                                                                                    |                                                                                                    | Ver                                                                                                    |
| Anexo 2.pdf                                                                                                    | Anexos Técnicos de Oferta                                                                                                    | Anexo 2.pdf                                                                                                    | 110 Kb                                                                                                    |                                                                                                    |
| · ·                                                                                                    |                                                                                                    |                                                                                                    |                                                                                                    |                                                                                                    |
|                                                                                                    |                                                                                                    |                                                                                                    |                                                                                                    | Ver                                                                                                    |
| Anexo 4.pdf                                                                                                    | Anexos Administrativos de Oferta                                                                                                    | Anexo 4.pdf                                                                                                    | 110 Kb                                                                                                    |                                                                                                    |
| · ·                                                                                                    |                                                                                                    |                                                                                                    |                                                                                                    |                                                                                                    |
|                                                                                                    |                                                                                                    |                                                                                                    |                                                                                                    | Ver                                                                                                    |
|                                                                                                    |                                                                                                    |                                                                                                    |                                                                                                    |                                                                                                    |
|                                                                                                    |                                                                                                    |                                                                                                    |                                                                                                    | cionar Tod                                                                                              |
|                                                                                                    |                                                                                                    |                                                                                                    |                                                                                                    | cionar iou                                                                                              |
| · · ·                                                                                                    | - 6                                                                                                    |                                                                                                    |                                                                                                    |                                                                                                    |
| SEN                                                                                                    | ER                                                                                                    |                                                                                                    |                                                                                                    |                                                                                                    |
|                                                                                                    | O Generar puevo cór                                                                                                    | diao                                                                                                    |                                                                                                    |                                                                                                    |
| Ingrese el texto i                                                                                                    | de la imagen                                                                                                    | 0180                                                                                                    |                                                                                                    |                                                                                                    |
| ingrese er textor                                                                                                    |                                                                                                    |                                                                                                    |                                                                                                    |                                                                                                    |
|                                                                                                    |                                                                                                    |                                                                                                    |                                                                                                    |                                                                                                    |
|                                                                                                    |                                                                                                    |                                                                                                    | )oscamar re                                                                                                    | loccionade                                                                                              |
|                                                                                                    |                                                                                                    |                                                                                                    | vescargar se                                                                                                    | Reccionado                                                                                              |
| tal de la Oferta                                                                                                    | \$ 28.700.000                                                                                                    |                                                                                                    |                                                                                                    |                                                                                                    |
|                                                                                                    |                                                                                                    |                                                                                                    |                                                                                                    |                                                                                                    |
| 1 Especificación                                                                                                    | ONU: 85141701 - Valoración de diagnóstico<br>nes del Comprador: Clúster 1: Ginecologí                                                                                                    | inicial<br>a y Obstetricia, Of                                                                                                    | talmología,                                                                                                    | Urología y                                                                                              |
| 1<br>Especificacio<br>Nefrología, Cir<br>Cantidad: 1 U<br>antidad Ofertada                                                                                                    | ONU: 85141701 - Valoración de diagnóstico<br>nes del Comprador: Clúster 1: Ginecologi<br>ugía General, Cirugía vascular Periférica<br>Inidad<br>Especificaciones del Proveedor                                                                                                    | o inicial<br>(a y Obstetricia, Of<br>Precio                                                                                                    | talmología,<br>Unitario                                                                                         | Urología y<br>Total                                                                                     |
| Classificación<br>Especificació<br>Nefrología, Cir<br>Cantidad: 1 U<br>antidad Ofertada<br>Unidad                                                                                                    | ONU: 85141701 - Valoración de diagnóstico<br>nes del Comprador: Cittater 1: Ginecologi<br>ugía General, Cirugía vascular Periférica<br>Inidad<br>Especificaciones del Proveedor<br>Valor neto, valides de la oferta 50 días.                                                                                                    | ) inicial<br>(a y Obstetricia, Of<br>Precio<br>800000                                                                                                    | italmología,<br>Unitario<br>O                                                                                   | Urología y<br>Total<br>8000000                                                                          |
| Liastricación<br>Especificació<br>Nefrología, Cir<br>Cantidad: 1 U<br>antidad Ofertada<br>Unidad                                                                                                    | ONU: 85141701 - Valoración de diagnóstico<br>nes del Comprador: Clúster 1: Ginecorgi<br>Jugia General, Cirugía vascular Periférica<br>Inidad<br>Especificaciones del Proveedor<br>Valor neto, valides de la oferta 90 días.<br>ONU: 85141701 - Valoración de diagnóstico                                                                                                    | i inicial<br>a y Obstetricia, Of<br>Precio<br>800000<br>i inicial                                                                                                    | italmología,<br>Unitario<br>O                                                                                   | Urología y<br>Total<br>8000000                                                                          |
| Clasificación<br>Especificació<br>Nefrología, Cir<br>Cantidad Ofertada<br>Unidad<br>Clasificación<br>Especificació                                                                                                    | ONU: 85141701 - Valoración de diagnóstico<br>nes del Comprador: Clúster 1: Ginecologi<br>ugia General, Cirugía vascular Periférica<br>Inidad<br>Especificaciones del Proveedor<br>Valor neto, valides de la oferta 90 días.<br>ONU: 85141701 - Valoración de diagnóstico<br>nes del Comprador: Clúster 2:Cirugía Dig                                                                                                    | i inicial<br>a y Obstetricia, Of<br>Precio<br>800000<br>i inicial<br>estiva,Dermatologi                                                                                                    | italmología,<br>Unitario<br>O                                                                                   | Urología y<br>Total<br>8000000                                                                          |
| 1 Especificación<br>Nefrología, Cir<br>Cantidad Ofertada<br>Unidad<br>Clasificación<br>Especificació<br>maxilofacial, O                                                                                                    | ONU: 85141701 - Valoración de diagnóstico<br>nes del Comprador: Clúster 1: Ginecologi<br>ugia General, Cirugía vascular Periférica<br>Inidad<br>Especificaciones del Proveedor<br>Valor neto, valides de la oferta 90 días.<br>ONU: 85141701 - Valoración de diagnóstico<br>nes del Comprador: Clúster 2:Cirugía Dig<br>torrinolaringología, Cirugía Plástica y Repara                                                                                                    | i inicial<br>a y Obstetricia, Of<br>Precia<br>sococo<br>i inicial<br>estiva, Dermatologi<br>idora, Cirugía de Ci                                                                                                    | italmología,<br><mark>Unitario</mark><br>O<br>ía,Cirugía<br>abeza y Cuel                                        | Urología y<br>Total<br>8000000                                                                          |
| Clasificación<br>1 Especificación<br>Nefrología, Cir<br>Cantidad: 1 U<br>antidad Ofertada<br>Unidad<br>2 Clasificación<br>Especificación<br>maxilofacial, O<br>patología de m<br>cantidad 1 U                                                                                                    | <ul> <li>ONU: 85141701 - Valoración de diagnóstico<br/>nes del Comprador: Cittater 1: Ginecologi<br/>ugía General, Cirugía vascular Periférica<br/>Inidad</li> <li>Especificaciones del Proveedor<br/>Valor neto, valides de la oferta 90 días.</li> <li>ONU: 85141701 - Valoración de diagnóstico<br/>nes del Comprador: Clúster 2:Cirugía Dígi<br/>torrinolaringología, Cirugía Plástica y Repara<br/>Iama, Coloproctología.</li> </ul>                                                                                                    | o inicial<br>a y Obstetricia, Of<br>Precio<br>sococo<br>o inicial<br>estiva,Dermatolog<br>idora,Cirugía de Ci                                                                                                    | italmologia,<br>0 <mark>Unitario</mark><br>0<br>ia,Cirugia<br>abeza y Cuel                                      | Urología y<br>Total<br>8000000<br>Ilo,Cirugía                                                           |
| Clasificación<br>Especificació<br>Nefrología, Cir<br>Cantidad o fertada<br>Unidad<br>Clasificación<br>Específicacio<br>maxilofacial, O<br>patología de m<br>Cantidad: 1 U                                                                                                    | ONU: 85141701 - Valoración de diagnóstico<br>nes del Comprador; Clútter 1: Ginecologi<br>ugía General, Cirugía vascular Periférica<br>Inidad<br>Especificaciones del Proveedor<br>Valor neto, valides de la oferta 90 días.<br>ONU: 85141701 - Valoración de diagnóstico<br>nes del Comprador; Clútter 2:Cirugía Dig<br>torrinolaringología, Cirugía Plástica y Repara<br>Jama, Coloproctología.                                                                                                    | e inicial<br>a y Obstetricia, Of<br>Precio<br>800000<br>9 inicial<br>estiva, Dermatolog<br>dora, Cirugía de Ci                                                                                                    | italmologia,<br>0 <mark>Unitario</mark><br>0<br>ia,Cirugia<br>abeza y Cuel                                      | Urología y<br>Total<br>8000000<br>Ilo,Cirugía                                                           |
| Classificación<br>Nefrología, Cir<br>Cantidad: 1 U<br>unidad Ofertada<br>Unidad<br>Classificación<br>Especificació<br>patología de m<br>Cantidad Ofertada<br>Unidad                                                                                                    | ONU: 85141701 - Valoración de diagnóstico<br>nes del Comprador: Clúster 1: Gincolog<br>gia General, Cirugía vascular Periférica<br>Inidad<br>Especificaciones del Proveedor<br>valor neto, valides de la oferta 90 días.<br>ONU: 85141701 - Valoración de diagnóstico<br>nes del Comprador: Clúster 2:Cirugía Dig<br>torrinolaringología, Cirugía Plástica y Repara<br>iama, Coloproctología.<br>Inidad<br>Especificaciones del Proveedor<br>Valor neto, valides de la oferta 90 días.                                                                                                    | e inicial<br>a y Obstetricia, Of<br>Precio<br>Precio<br>o inicial<br>estiva, Dermatologi<br>adora, Cirugía de Ci<br>Preci<br>20000                                                                                                    | italmología,<br>Unitario<br>o<br>ía,Cirugía<br>abeza y Cuel<br>o Unitario<br>o                                  | Urología y<br>Total<br>8000000<br>Ilo,Cirugía<br>Total<br>700000                                        |
| Clastificación<br>Nefrología, Cir<br>Cantidad: 1 U<br>antidad Ofertada<br>Unidad<br>Clasificación<br>Especificacio<br>patología de m<br>Cantidad: 1 U<br>antidad Ofertada<br>Unidad                                                                                                    | ONU: 85141701 - Valoración de diagnóstico<br>nes del Comprador: Clúster 1: Ginecologi<br>gia General, Cirugía vascular Periférica<br>Inidad<br>Especificaciones del Proveedor<br>valor neto, valides de la oferta 90 días.<br>ONU: 85141701 - Valoración de diagnóstico<br>nes del Comprador: Clúster 2:Cirugía Dig<br>torrinolaringología, Cirugía Plástica y Repara<br>ana, Coloproctología.<br>Inidad<br>Especificaciones del Proveedor<br>Valor neto, valides de la oferta 90 días.                                                                                                    | e inicial<br>a y Obstetricia, Of<br>Precio<br>800000<br>e inicial<br>estiva, Dermatolog<br>idora, Cirugía de Ci<br>Preci<br>70000                                                                                                    | italmología,<br>Unitario<br>o<br>ía,Cirugía<br>abeza y Cuel<br>o Unitario<br>0                                  | Urología y<br>Total<br>8000000<br>Ilo,Cirugía<br>Total<br>700000                                        |
| Clasificación<br>1 Especificación<br>Cantidad Ofertada<br>Unidad Ofertada<br>Clasificación<br>maxilofacial, O<br>patología de m<br>Cantidad Ofertada<br>Unidad Ofertada<br>Unidad Ofertada<br>Unidad Ofertada                                                                                                    | <ul> <li>ONU: 85141701 - Valoración de diagnóstico<br/>nes del Comprador: Clútater 1: Ginecologi<br/>ugía General, Cirugía vascular Periférica<br/>Inidad</li> <li>Especificaciones del Proveedor<br/>Valor neto, valides de la oferta 90 días.</li> <li>ONU: 85141701 - Valoración de diagnóstico<br/>nes del Comprador: Clútater 2:Cirugía Dígi<br/>torrinolaringología, Cirugía Plástica y Repara<br/>Imidad</li> <li>Especificaciones del Proveedor<br/>Valor neto, valides de la oferta 90 días.</li> <li>ONU: 85141701 - Valoración de diagnóstico<br/>con del Generadore del Proveedor<br/>Valor neto, valides de la oferta 90 días.</li> <li>ONU: 85141701 - Valoración de diagnóstico<br/>con del Generadore d'Inter 2: Neuropical</li> </ul>                                                                                                    | e inicial<br>a y Obstetricia, Of<br>Precia<br>800000<br>e inicial<br>estiva,Dermatolog<br>adora,Cirugía de Ci<br>Preci<br>70000<br>e inicial                                                                                                    | italmología,<br>o Unitario<br>o<br>ía,Cirugía<br>abeza y Cuel<br>o Unitario<br>o                                | Urología y<br>Total<br>8000000<br>Ilo,Cirugía<br>Total<br>700000                                        |
| Clasificación<br>Nefrología, Cir<br>Cantidad Ofertada<br>Unidad Ofertada<br>Unidad Ofertada<br>Clasificación<br>Específicació<br>antidad: 1 U<br>unidad Ofertada<br>Unidad<br>Clasificación<br>Específicació<br>Casificación<br>Casificación<br>Específicació<br>Casificación                                                                                                    | ONU: 85141701 - Valoración de diagnóstico<br>nes del Comprador: Clútater 1: Ginecologi<br>ugía General, Cirugía vascular Periférica<br>Inidad<br>Especificaciones del Proveedor<br>Valor neto, valides de la oferta 90 días.<br>ONU: 85141701 - Valoración de diagnóstico<br>nes del Comprador: Clúter 2:Cirugía Dig<br>torrinolaringología, Cirugía Plástica y Repara<br>Iama, Coloproctología.<br>Inidad<br>Especificaciones del Proveedor<br>Valor neto, valides de la oferta 90 días.<br>ONU: 85141701 - Valoración de diagnóstico<br>nes del Comprador: Clúster 3: Neurocirug                                                                                                    | o inicial<br>a y Obstetricia, Of<br>Precio<br>o inicial<br>estiva, Dermatologi<br>adora, Cirugía de Ci<br><u>Preci</u><br>70000<br>o inicial<br>gía , Cirugía de Tora                                                                             | italmología,<br>o<br>unitario<br>o<br>ía,Cirugía<br>abeza y Cuel<br>o<br>unitario<br>o<br>unitario              | Urología y<br>Total<br>8000000<br>Ilo,Cirugía<br>Total<br>700000                                        |
| Clasificación<br>Nefrología, Cir<br>Cantidad Ofertada<br>Unidad<br>Clasificación<br>Especificació<br>maxilofacial, O<br>patología de m<br>Cantidad: 1 U<br>cantidad Ofertada<br>Unidad<br>Clasificación<br>Cantidad: 2 U<br>Cantidad Ofertada<br>Unidad                                                                                                    | ONU: 85141701 - Valoración de diagnóstico<br>ness del Comprador: Clútater 1: Ginecologi<br>ugía General, Cirugía vascular Periférica<br>Inidad<br>Especificaciones del Proveedor<br>valor neto, valides de la oferta 90 días.<br>ONU: 85141701 - Valoración de diagnóstico<br>nes del Comprador: Clútater 2:Cirugía Dig<br>torrinolaringología, Cirugía Plástica y Repara<br>Iama, Coloproctología.<br>Inidad<br>Especificaciones del Proveedor<br>Valor neto, valides de la oferta 90 días.<br>ONU: 85141701 - Valoración de diagnóstico<br>nes del Comprador: Clúster 3: Neurocirug<br>Inidad                                                                                                    | o inicial<br>a y Obstetricia, Of<br>Precio<br>o inicial<br>estiva, Dermatolog<br>idora, Cirugía de Ci<br>Preci<br>70000<br>o inicial<br>gía , Cirugía de Tora                                                                                     | italmología,<br>Unitario<br>o<br>ía, Cirugía<br>abeza y Cuel<br>o Unitario<br>o<br>unitario                     | Urología y<br>Total<br>8000000<br>Ilo,Cirugía<br>Total<br>700000<br>200gía                              |
| Clastificación       1     Especificación       Nefrología, Cir     Cantidad: 1 U       unidad     Ofertada       Unidad     Clasificación       2     Clasificación       2     Cantidad: 1 U       antidad Ofertada     Unidad       3     Clasificación       3     Clasificación       4     Clasificación       4     Clasificación       5     Centidad: 1 U       1     Clasificación       3     Clasificación       4     Clasificación       4     Clasificación                                                                                                    | ONU: 85141701 - Valoración de diagnóstico<br>nes del Comprador: Clúster 1: Gincologi<br>ugia General, Cirugía vascular Periférica<br>Inidad<br>Especificaciones del Proveedor<br>valor neto, valides de la oferta 90 días.<br>ONU: 85141701 - Valoración de diagnóstico<br>nes del Comprador: Clúster 2:Cirugía Dig<br>torrinolaringología, Cirugía Plástica y Repara<br>iama, Coloproctología.<br>Inidad<br>Especificaciones del Proveedor<br>Valor neto, valides de la oferta 90 días.<br>ONU: 85141701 - Valoración de diagnóstico<br>nes del Comprador: Clúster 3: Neurocirug<br>Inidad<br>Especificaciones del Proveedor<br>Valor neto, valides de la oferta 90 días.                                                                                                    | e inicial<br>a y Obstetricia, Of<br>Precio<br>e inicial<br>estiva, Dermatolog<br>adora, Cirugía de Ci<br>Precio<br>p inicial<br>gía , Cirugía de Tora<br>Precio                                                                                   | italmología,<br>Unitario<br>o<br>(a, Cirugía<br>abeza y Cuel<br>o Unitario<br>o<br>unitario<br>0                | Urología y<br>Total<br>800000<br>Ilo, Cirugía<br>Total<br>70000<br>ología<br>Total<br>1000000           |
| Clasificación<br>1 Especificación<br>2 Clasificación<br>2 Clasificación<br>2 maxilofacial, O<br>maxilofacial, O<br>maxil | ONU: 85141701 - Valoración de diagnóstico<br>nes del Comprador: Clútater 1: Ginecologi<br>ugía General, Cirugía vascular Periférica<br>Inidad<br>Especificaciones del Proveedor<br>Valor neto, valides de la oferta 90 días.<br>ONU: 85141701 - Valoración de diagnóstico<br>nes del Comprador: Clútater 2: Cirugía Dig<br>torrinolaringología, Cirugía Plástica y Repara<br>Inidad<br>Especificaciones del Proveedor<br>Valor neto, valides de la oferta 90 días.<br>ONU: 85141701 - Valoración de diagnóstico<br>nes del Comprador: Clútater 3: Neurocirug<br>Inidad<br>Especificaciones del Proveedor<br>Valor neto, valides de la oferta 90 días.                                                                                                    | e inicial<br>a y Obstetricia, Of<br>Precia<br>800000<br>e inicial<br>estiva, Dermatolog<br>idora, Cirugía de Ci<br>70000<br>e inicial<br>gía , Cirugía de Torz<br>Precio<br>1000000                                                               | italmología,<br>O<br>O<br>(a,Cirugía<br>abeza y Cuel<br>O<br>O<br>Unitario<br>O<br>Unitario<br>O                | Urología y<br>Total<br>8000000<br>Ilo,Círugía<br>Total<br>700000<br>Plogía<br>Total<br>10000000         |
| Clasificación<br>Cantidad Ofertada<br>Unidad Ofertada<br>Unidad Ofertada                                                                                                    | ONU: 85141701 - Valoración de diagnóstico<br>nes del Comprador: Clútater 1: Ginecologi<br>ugía General, Cirugía vascular Periférica<br>Inidad<br>Especificaciones del Proveedor<br>valor neto, valides de la oferta 90 días.<br>ONU: 85141701 - Valoración de diagnóstico<br>nes del Comprador: Clúter 2: Cirugía Dig<br>torninolaringología, Cirugía Plástica y Repara<br>iama, Coloproctología.<br>Inidad<br>Especificaciones del Proveedor<br>valor neto, valides de la oferta 90 días.<br>ONU: 85141701 - Valoración de diagnóstico<br>nes del Comprador: Clúster 3: Neurocirug<br>Inidad<br>Especificaciones del Proveedor<br>valor neto, valides de la oferta 90 días.<br>ONU: 85141701 - Valoración de diagnóstico<br>se del Comprador: Clúster 3: Neurocirug<br>Inidad                                                                                  | o inicial<br>a y Obstetricia, Of<br>Precio<br>o inicial<br>estiva, Dermatolog<br>adora, Cirugía de Ci<br>Preci<br>70000<br>o inicial<br>gía , Cirugía de Tora<br>Precio<br>1000000<br>o inicial                                                   | italmología,<br>o<br>unitario<br>o<br>a,Cirugía<br>abeza y Cuel<br>o<br>unitario<br>o<br>unitario<br>0          | Urología y<br>Total<br>800000<br>Ilo, Cirugía<br>Total<br>700000<br>Dología<br>Total<br>10000000        |
| Clasificación<br>Nefrología, Cir<br>Cantidad Ofertada<br>Unidad<br>Clasificación<br>Específicació<br>maxilofacial, O<br>patología de m<br>Cantidad Ofertada<br>Unidad<br>Clasificación<br>Específicació<br>Cantidad: 1 U<br>antidad Ofertada<br>Unidad<br>Clasificación<br>Específicación<br>Cantidad: 1 C                                                                                                    | ONU; 85141701 - Valoración de diagnóstico<br>nes del Comprador; Clúster 1: Ginecologi<br>ugía General, Cirugía vascular Periférica<br>Inidad<br>Especificaciones del Proveedor<br>valor neto, valides de la oferta 90 días.<br>ONU: 85141701 - Valoración de diagnóstico<br>nes del Comprador; Clúster 2:Cirugía Dig<br>torrinolaringología, Cirugía Plástica y Repara<br>iama, Coloproctología.<br>Inidad<br>Especificaciones del Proveedor<br>valor neto, valides de la oferta 90 días.<br>ONU: 85141701 - Valoración de diagnóstico<br>nes del Comprador; Clúster 3: Neurocirug<br>Inidad<br>Especificaciones del Proveedor<br>valor neto, valides de la oferta 90 días.<br>ONU: 85141701 - Valoración de diagnóstico<br>nes del Comprador; Clúster 4:Cirugía Car<br>valor neto, valides de la oferta 90 días.                                               | e inicial<br>a y Obstetricia, Of<br>Precio<br>Precio<br>o inicial<br>estiva, Dermatologi<br>adora, Cirugía de Ci<br><u>Precio</u><br>70000<br>o inicial<br>gía , Cirugía de Tora<br><u>Precio</u><br>1000000<br>o inicial<br>diaca                | italmología,<br>Unitario<br>o<br>(a,Cirugía<br>abeza y Cuel<br>o Unitario<br>o<br>ux yTraumato<br>Unitario<br>0 | Urología y<br>Total<br>8000000<br>Ilo,Cirugía<br>Total<br>700000<br>ología<br>Total<br>10000000         |
| Clasificación       1     Especificación       2     Clasificación       2     Especificación       2     Especificación       2     Especificación       2     Clasificación       3     Especificación       3     Clasificación       3     Clasificación       2     Clasificación       2     Clasificación       3     Clasificación       4     Clasificación       4     Clasificación                                                                                                    | ONU: 85141701 - Valoración de diagnóstico<br>nes del Comprador: Clúster 1: Gincologi<br>Jugia General, Cirugía vascular Periférica<br>Inidad<br>Especificaciones del Proveedor<br>valor neto, valides de la oferta 90 días.<br>ONU: 85141701 - Valoración de diagnóstico<br>nes del Comprador: Clúster 2:Cirugía Dig<br>torrinolaringología, Cirugía Plástica y Repara<br>iama, Coloproctología.<br>Inidad<br>Especificaciones del Proveedor<br>Valor neto, valides de la oferta 90 días.<br>ONU: 85141701 - Valoración de diagnóstico<br>nes del Comprador: Clúster 3: Neurocirug<br>Inidad<br>Especificaciones del Proveedor<br>Valor neto, valides de la oferta 90 días.<br>ONU: 85141701 - Valoración de diagnóstico<br>nes del Comprador: Clúster 4:Cirugía Car<br>inidad                                                                                  | e inicial<br>a y Obstetricia, Of<br>Precio<br>o inicial<br>estiva, Dermatolog<br>idora, Cirugía de Ci<br>Precio<br>70000<br>o inicial<br>gía , Cirugía de Tora<br>Precio<br>1000000<br>o inicial                                                  | italmología,<br>Unitario<br>o<br>(a, Cirugía<br>abeza y Cuel<br>o Unitario<br>0<br>Unitario<br>0<br>Unitario    | Urología y<br>Total<br>socococ<br>Ilo, Cirugía<br>Total<br>Total<br>10000000                            |
| Clasificación<br>Especificación<br>Cantidad Ofertada<br>Unidad Ofertada<br>Unidad Ofertada<br>Unidad Ofertada<br>Unidad Ofertada<br>Unidad Ofertada<br>Unidad Ofertada<br>Unidad Ofertada<br>Unidad Ofertada<br>Unidad Ofertada<br>Unidad Ofertada<br>Unidad Ofertada<br>Unidad Ofertada<br>Unidad Ofertada<br>Unidad Ofertada<br>Unidad Ofertada                                                                                                    | ONU: 85141701 - Valoración de diagnóstico<br>nes del Comprador: Clúster 1: Ginecologi<br>ugía General, Cirugía vascular Periférica<br>Inidad<br>Especificaciones del Proveedor<br>Valor neto, valides de la oferta 90 días.<br>ONU: 85141701 - Valoración de diagnóstico<br>nes del Comprador: Clúster 2: Cirugía Dig<br>torrinolaringología, Cirugía Plástica y Repara<br>Inidad<br>Especificaciones del Proveedor<br>Valor neto, valides de la oferta 90 días.<br>ONU: 85141701 - Valoración de diagnóstico<br>nes del Comprador: Clúster 3: Neurocirug<br>Inidad<br>Especificaciones del Proveedor<br>Valor neto, valides de la oferta 90 días.<br>ONU: 85141701 - Valoración de diagnóstico<br>nes del Comprador: Clúster 4: Cirugía Cata<br>Notor neto, valides de la oferta 90 días.                                                                      | e inicial<br>a y Obstetricia, Of<br>Precia<br>800000<br>e inicial<br>estiva, Dermatolog<br>idora, Cirugía de Ci<br>70000<br>e inicial<br>gía , Cirugía de Tora<br>Precio<br>1000000<br>e inicial<br>diaca<br>Precio                               | italmología,<br>Unitario<br>o<br>(a,Cirugía<br>abeza y Cuel<br>o<br>Unitario<br>0<br>Unitario<br>0<br>Unitario  | Urología y<br>Total<br>8000000<br>Ilo,Cirugía<br>Total<br>10000000<br>Total                             |
| Clasificación<br>Nefrología, Cir<br>Cantidad Ofertada<br>Unidad Ofertada<br>Unidad Ofertada<br>Unidad Ofertada<br>Unidad Ofertada<br>Unidad Ofertada<br>Unidad Ofertada<br>Unidad Ofertada<br>Unidad Ofertada<br>Unidad Ofertada<br>Unidad Ofertada<br>Unidad Ofertada<br>Unidad Ofertada<br>Unidad Ofertada                                                                                                    | ONU: 85141701 - Valoración de diagnóstico<br>nes del Comprador: Clúster 1: Ginecologi<br>ugía General, Cirugía vascular Periférica<br>Inidad<br>Especificaciones del Proveedor<br>valor neto, valides de la oferta 90 días.<br>ONU: 85141701 - Valoración de diagnóstico<br>nes del Comprador: Clúster 2: Cirugía Dig<br>torrinolaringología, Cirugía Plástica y Repara<br>iama, Coloproctología.<br>Inidad<br>Especificaciones del Proveedor<br>valor neto, valides de la oferta 90 días.<br>ONU: 85141701 - Valoración de diagnóstico<br>nes del Comprador: Clúster 3: Neurocirug<br>Inidad<br>Especificaciones del Proveedor<br>Valor neto, valides de la oferta 90 días.<br>ONU: 85141701 - Valoración de diagnóstico<br>nes del Comprador: Clúster 4: Cirugía Can<br>Inidad<br>Especificaciones del Proveedor<br>Valor neto, valides de la oferta 90 días. | e inicial<br>a y Obstetricia, Of<br>Precio<br>e inicial<br>estiva, Dermatolog<br>adora, Cirugía de Ci<br>Precio<br>1000000<br>e inicial<br>gía , Cirugía de Tora<br>Precio<br>1000000<br>e inicial<br>diaca                                       | italmología,<br>Unitario<br>o<br>(a,Cirugía<br>abeza y Cuel<br>o<br>Unitario<br>0<br>Unitario<br>0<br>Unitario  | Urología y<br>Total<br>socococ<br>lo, Cirugía<br>Total<br>Total<br>10000000<br>Total                    |
| Clastificación       1     Especificación       2     Casificación       2     Especificación       2     Especificación       2     Clasificación       2     Cantidad Ofertada       1     Unidad       2     Clasificación       2     Cantidad Ofertada       1     Unidad       3     Clasificación       2     Casificación       4     Casificación       2     Cantidad Ofertada       Unidad     Ofertada       Unidad     Ofertada       Unidad     Ofertada       Unidad     Ofertada       Unidad     Ofertada       Unidad     Ofertada       Unidad     Ofertada       Unidad     Ofertada                                                                                                    | ONU: 85141701 - Valoración de diagnóstico<br>nes del Comprador: Clúster 1: Ginecologi<br>ugía General, Cirugía vascular Periférica<br>Inidad<br>Especificaciones del Proveedor<br>Valor neto, valides de la oferta 90 días.<br>ONU: 85141701 - Valoración de diagnóstico<br>nes del Comprador: Clúster 2:Cirugía Dig<br>torrinolaringología, Cirugía Plástica y Repara<br>Iama, Coloproctología.<br>Inidad<br>Especificaciones del Proveedor<br>Valor neto, valides de la oferta 90 días.<br>ONU: 85141701 - Valoración de diagnóstico<br>nes del Comprador: Clúster 3: Neurocirug<br>Inidad<br>Especificaciones del Proveedor<br>Valor neto, valides de la oferta 90 días.<br>ONU: 85141701 - Valoración de diagnóstico<br>nes del Comprador: Clúster 4:Cirugía Car<br>Inidad<br>Especificaciones del Proveedor<br>Valor neto, valides de la oferta 90 días.   | o inicial<br>a y Obstetricia, Of<br>Precio<br>o inicial<br>estiva, Dermatologi<br>adora, Cirugía de Ci<br>Precio<br>ponicial<br>gía , Cirugía de Tora<br>precio<br>nococo<br>o inicial<br>diaca<br>Precio<br>nococo<br>Total de la Of             | italmología,<br>Unitario<br>o<br>(a,Cirugía<br>abeza y Cuel<br>o<br>Unitario<br>0<br>Unitario<br>0<br>Unitario  | Urología y<br>Total<br>800000<br>Ilo,Cirugía<br>Total<br>700000<br>Ilogía<br>Total<br>10000000<br>Total |
| Clasificación<br>Cantidad Ofertada<br>Unidad Ofertada<br>Unidad Ofertada<br>Unidad Ofertada<br>Unidad Clasificación<br>Cantidad: 1 U<br>antidad Ofertada<br>Unidad Ofertada<br>Unidad Ofertada<br>Unidad Ofertada<br>Unidad Ofertada<br>Unidad Ofertada<br>Unidad Ofertada<br>Unidad Ofertada<br>Unidad Ofertada<br>Unidad Ofertada                                                                                                    | ONU; 85141701 - Valoración de diagnóstico<br>nes del Comprador: Clúster 1: Ginecologi<br>gia General, Cirugía vascular Periférica<br>Inidad<br>Especificaciones del Proveedor<br>valor neto, valides de la oferta 90 días.<br>ONU: 85141701 - Valoración de diagnóstico<br>nes del Comprador: Clúster 2:Cirugía Dig<br>torrinolaringología, Cirugía Plástica y Repara<br>iama, Coloproctología.<br>Inidad<br>Especificaciones del Proveedor<br>valor neto, valides de la oferta 90 días.<br>ONU: 85141701 - Valoración de diagnóstico<br>nes del Comprador: Clúster 3: Neurocirug<br>Inidad<br>Especificaciones del Proveedor<br>valor neto, valides de la oferta 90 días.<br>ONU: 85141701 - Valoración de diagnóstico<br>nes del Comprador: Clúster 4:Cirugía Can<br>Inidad<br>Especificaciones del Proveedor<br>valor neto, valides de la oferta 90 días.    | e inicial<br>a y Obstetricia, Of<br>Precio<br>o inicial<br>estiva, Dermatologi<br>adora, Cirugía de Ci<br>Precio<br>70000<br>o inicial<br>gía , Cirugía de Tora<br>Precio<br>1000000<br>o inicial<br>diaca<br>Precio<br>1000000<br>Total de la Of | italmología,<br>Unitario<br>o<br>(a,Cirugía<br>abeza y Cuel<br>o<br>Unitario<br>Unitario<br>Unitario            | Urotogía y<br>Total<br>socococ<br>Ilo, Cirugía<br>Total<br>Total<br>10000000<br>Total                   |

#### En este último paso, el sistema mostrará toda la información

ingresada en la oferta pudiendo corregir aquellos datos hasta antes del cierre del proceso. Para enviar tu oferta, debes ir a **Finalizar.** 

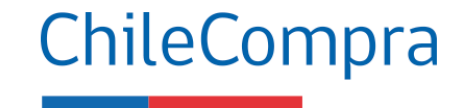

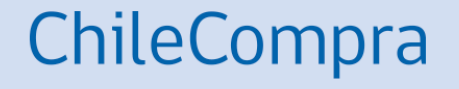

## **Gestión Comercial**

# Aplica la gestión comercial en tus ofertas

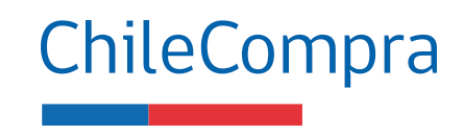

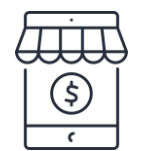

• **Analiza** las dinámicas comerciales de tus bienes o servicios que se transan en mercado público, tales como precios, garantías, convenios, entre otros.

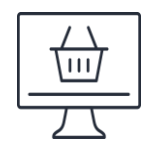

 Realiza estudios de mercados o de la industria. Infórmate sobre productos o servicios que requiere tu cliente. Puedes usar "datos abiertos" en mercado público.

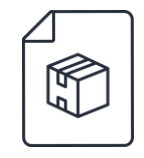

• Infórmate sobre las **variables** de tus actividades económica en el mercado público, por ejemplo; precios, reajustes, comisiones e impuestos asociados.

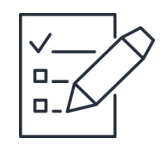

Planifica y organiza la logística resultante del contrato tales como: traslados y fletes.
 Fideliza tus canales de distribución con la debida anticipación.

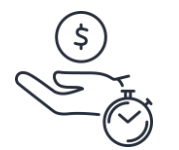

 Gestiona el tiempo, entrega oportunamente los productos o servicios para facturar conforme a los tiempos correspondientes y previa recepción conforme. Esto asegura un pago oportuno en los plazos acordados.

## ¿Necesitas Ayuda?

Revisa nuestros canales de atención

Centro de Ayuda: ayuda.mercadopublico.cl

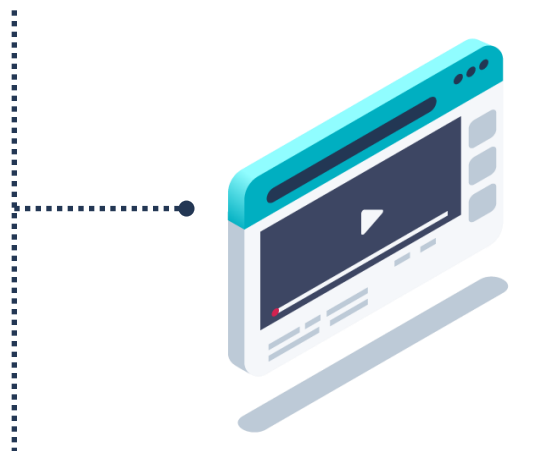

#### Material de apoyo

Información para responder las consultas más frecuentes de los usuarios y acceder a material de descarga como guías de uso, tutoriales en video e infografías.

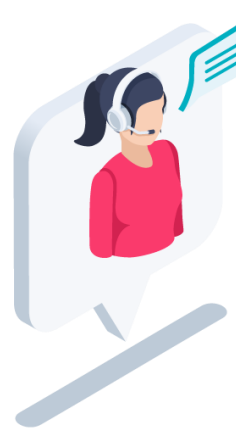

### Asistente Virtual

Resuelve dudas derivando consultas a material de apoyo del Centro de Ayuda. También tiene opción de contacto con ejecutivo para resolución en línea.

**ChileCompra** 

¿Prefieres • Ayuda telefónica?

#### Mesa de ayuda telefónica

**ⓑ 600 7000 600** ☐ **+56 2 2429 7709** IVR 24x7

 $\bigcirc$  Atención ejecutivo de lunes a viernes de 9 a 19 hrs.

# Capacítate en línea y de forma gratuita

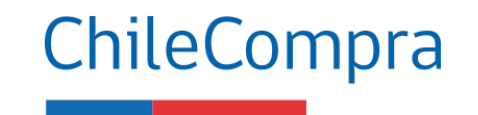

#### www.chilecompra.cl

#### **Capacitación on-line**

http://capacitacion.chilecompra.cl

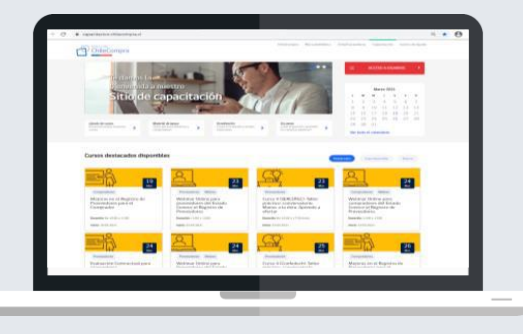

#### www.mercadopublico.cl

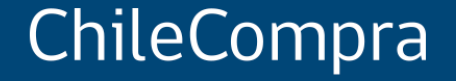

## Licitación Pública: ofertas competitivas en el Mercado Público

Departamento de Formación y Capacitación Usuaria